### FMODBを活用したリガンドータンパク質間相互作用解析

### 半田佑磨 星薬科大学

## チュートリアルの目的と内容

### ■目的

- ・メインプロテアーゼ-リガンド複合体の相互作用解析
- 内容①
  - ・FMO計算によるタンパク-低分子複合体の解析例
- 内容②
  - ・FMODB上での計算結果の確認
  - ・FMODBからPIEDAデータのダウンロード
  - ・PIEDA成分の解釈
  - ・BioStation Viewerを用いた結果の確認

## チュートリアルの目的と内容

### ■目的

## ・メインプロテアーゼ-リガンド複合体の相互作用解析

- 内容①
  - ・FMO計算によるタンパク-低分子複合体の解析例
- 内容②
  - ・FMODB上での計算結果の確認
  - ・FMODBからPIEDAデータのダウンロード
  - ・PIEDA成分の解釈
  - BioStation Viewerを用いた結果の確認

2'-O-ribose methyltransferase

(2 entries)

FMODB上での操作

BSVを用いた結果の確認

PIEDA成分の解釈

### COVID-19関連タンパク質

Η.

・ COVID-19の治療薬の探索

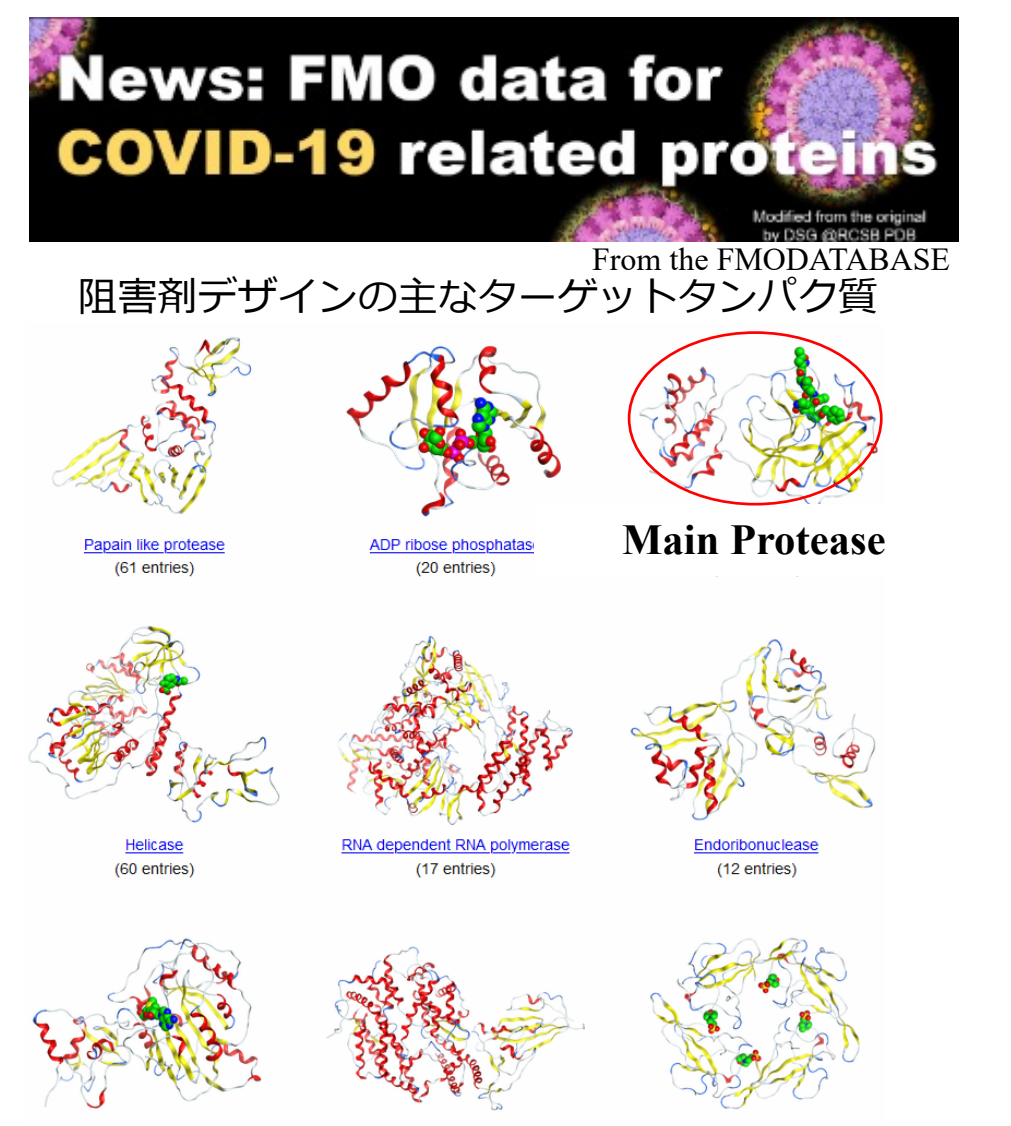

Spike protein

(81 entries)

Nucleocapsid protein

(16 entries)

・ SARS-CoV-2の増殖におけるMproの機能

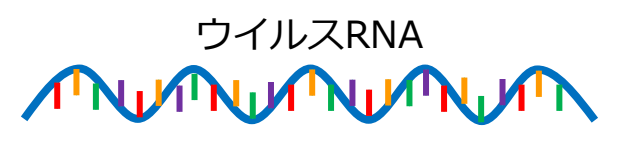

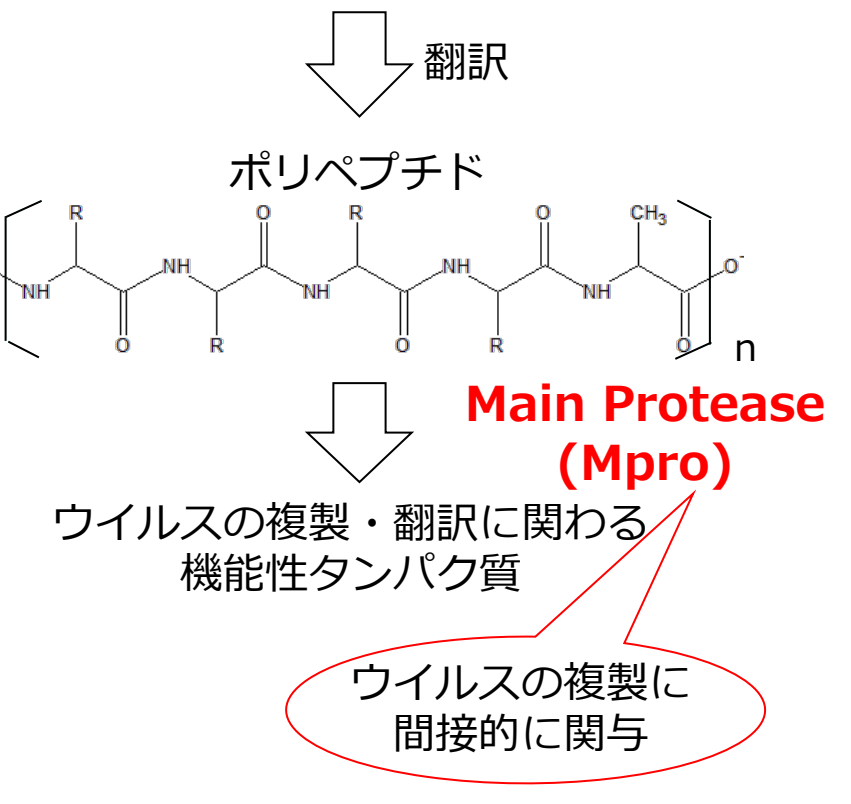

## 研究背景と手法

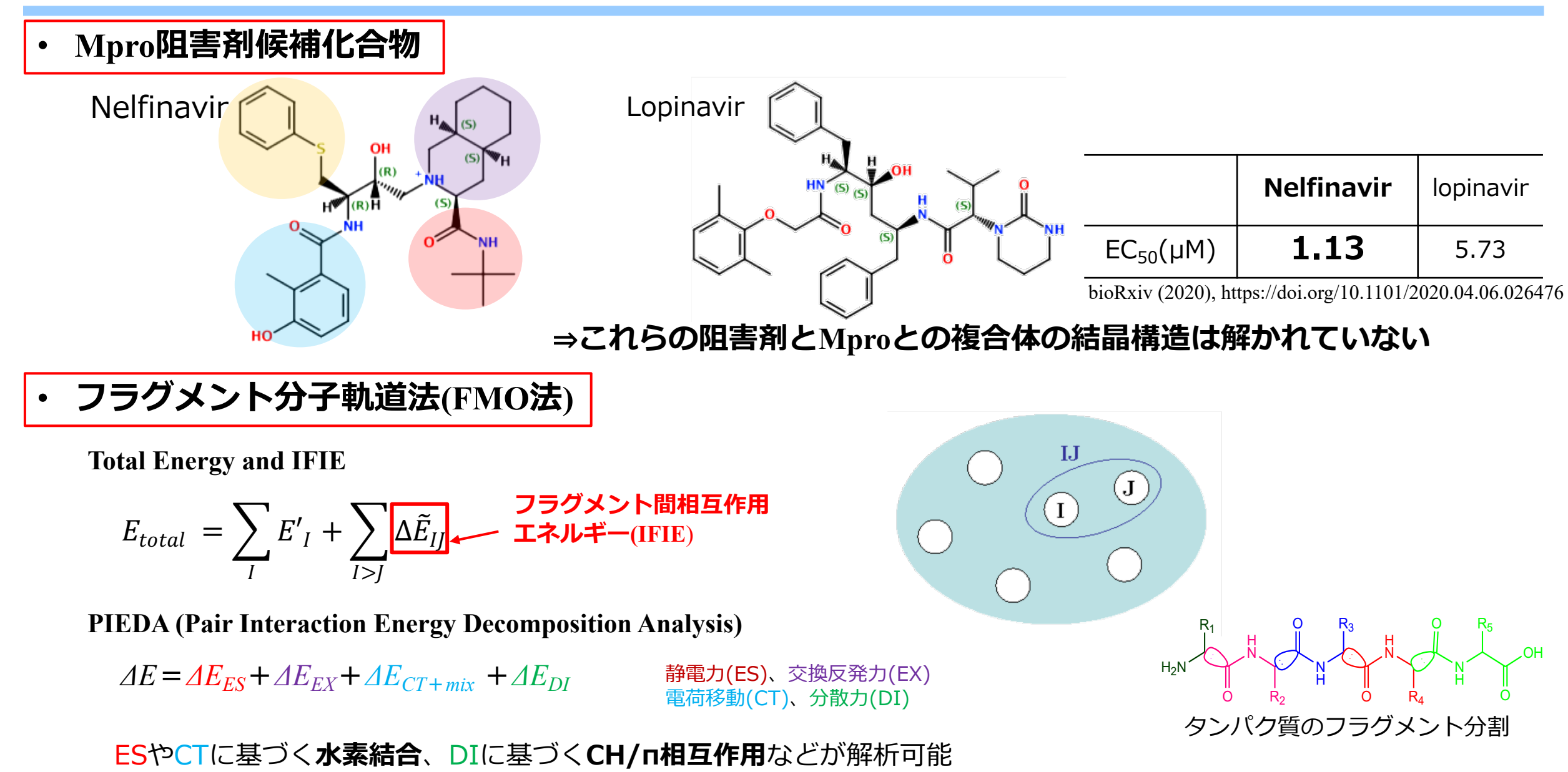

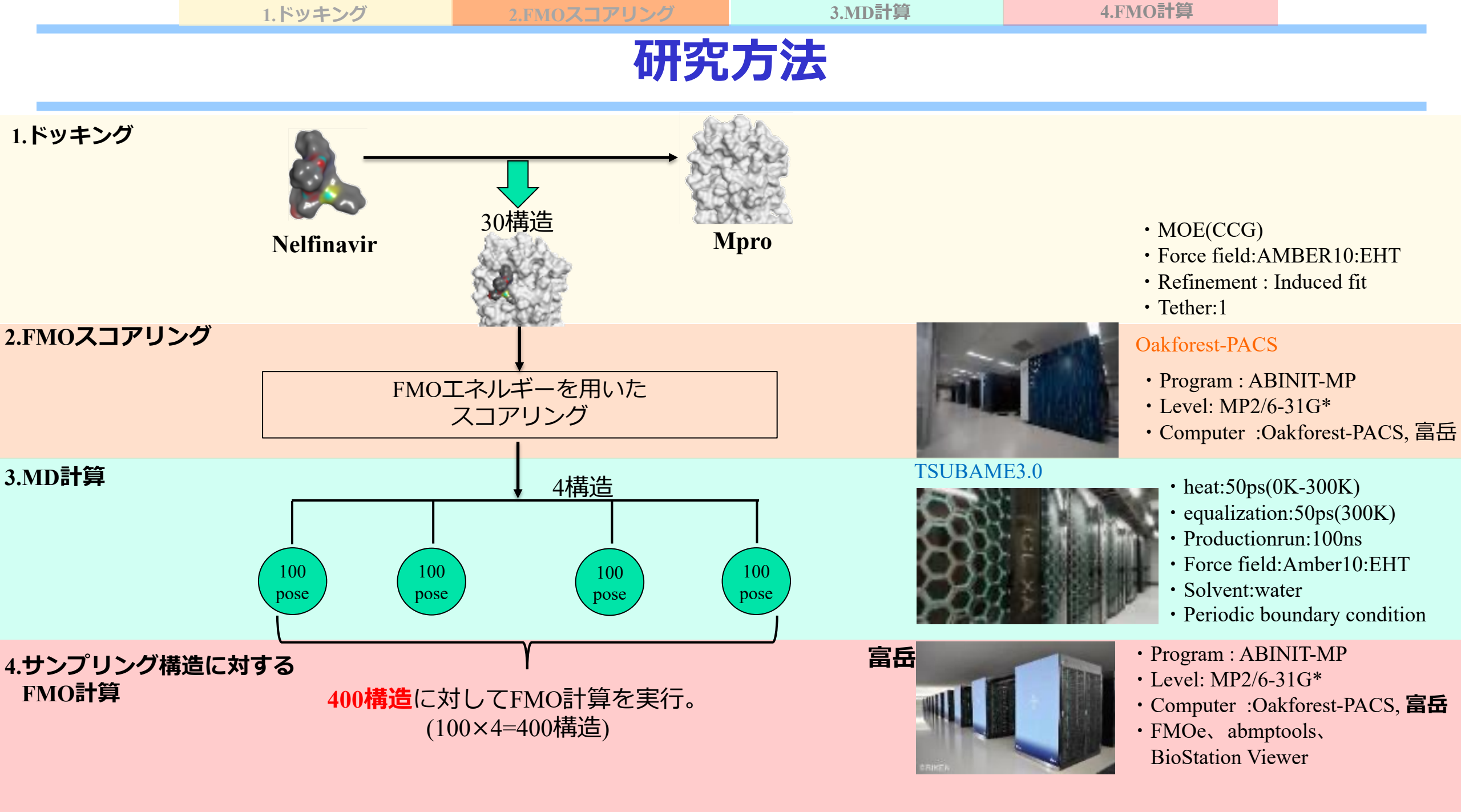

1.ドッキング

FMOスコアリング

3.MD計算

4.FMO計算

### 静的構造のIFIE vs. 動的構造のIFIE

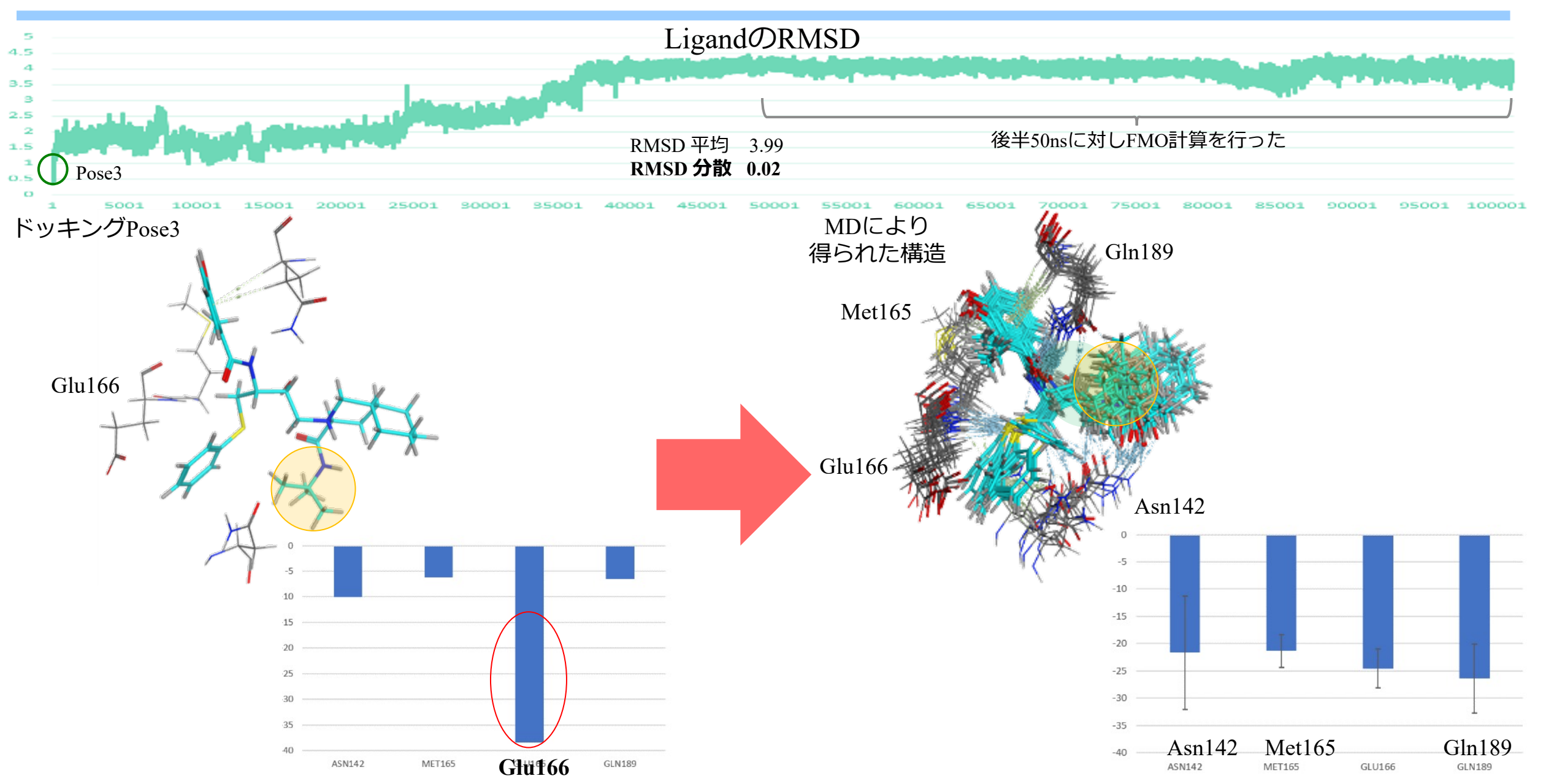

1.ドッキング

FMOスコアリング

3.MD計算

4.FMO計算

## NelfinavirとMproの主な相互作用

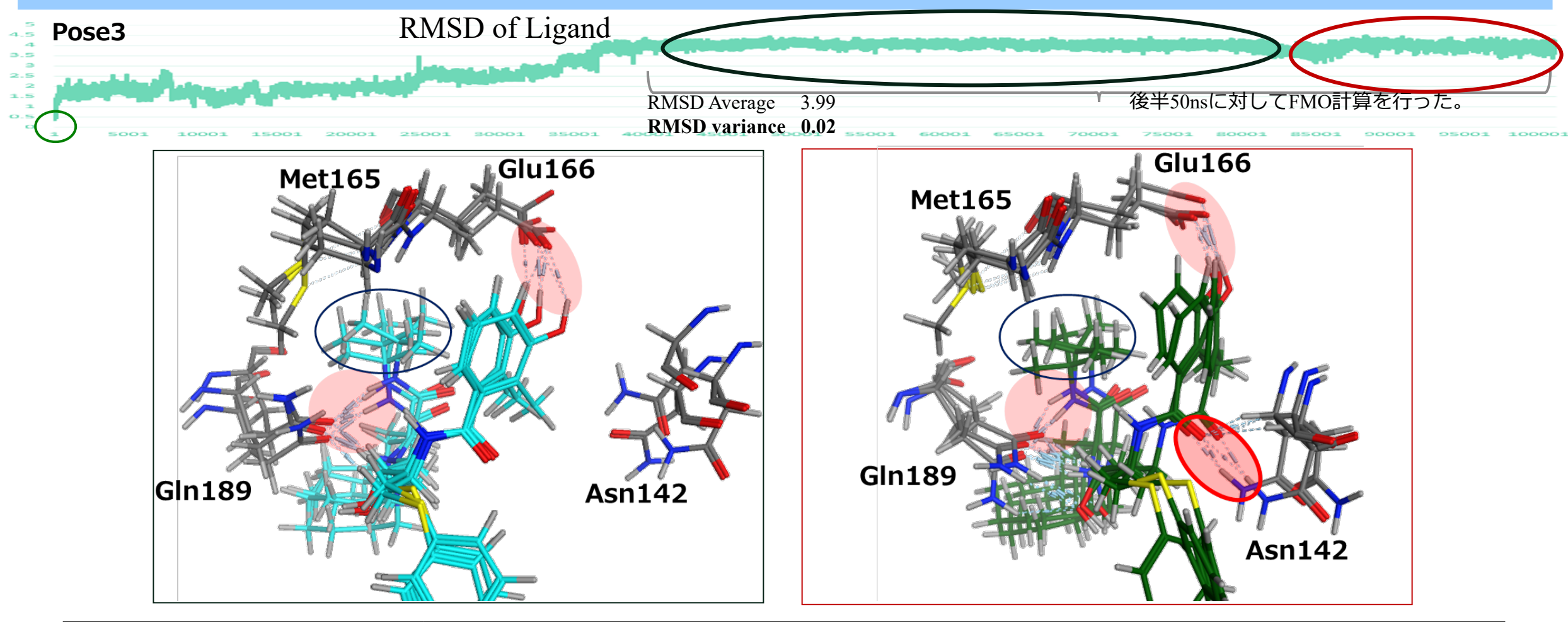

| Residue Name | IFIE                   | ES                                           | DI                                           |
|--------------|------------------------|----------------------------------------------|----------------------------------------------|
| Asn142       | -4.18±3.50→-14.63±4.94 | $-1.73 \pm 2.59 \rightarrow -10.73 \pm 6.72$ | $-3.31 \pm 2.24 \rightarrow -11.04 \pm 2.74$ |
| Met165       | $-12.87 \pm 2.33$      | $-11.38 \pm 2.07$                            | $-4.10 \pm 1.57$                             |
| Glu166       | $-49.56 \pm 10.92$     | $-54.00 \pm 14.66$                           | $-6.59 \pm 2.36$                             |
| Gln189       | $-45.19 \pm 4.57$      | $-46.99 \pm 7.84$                            | $-14.13 \pm 1.47$                            |

## チュートリアルの目的と内容

### ■目的

- ・メインプロテアーゼ-リガンド複合体の相互作用解析
- 内容①
  - ・FMO計算によるタンパク-低分子複合体の解析例
- 内容②
  - ・FMODB上での計算結果の確認
  - ・FMODBからPIEDAデータのダウンロード
  - ・PIEDA成分の解釈
  - BioStation Viewerを用いた結果の確認

FMODB上での操作

BSVを用いた結果の確認

PIEDA成分の解釈

### **FMODBのHP**

### ・FMODBのホームページ

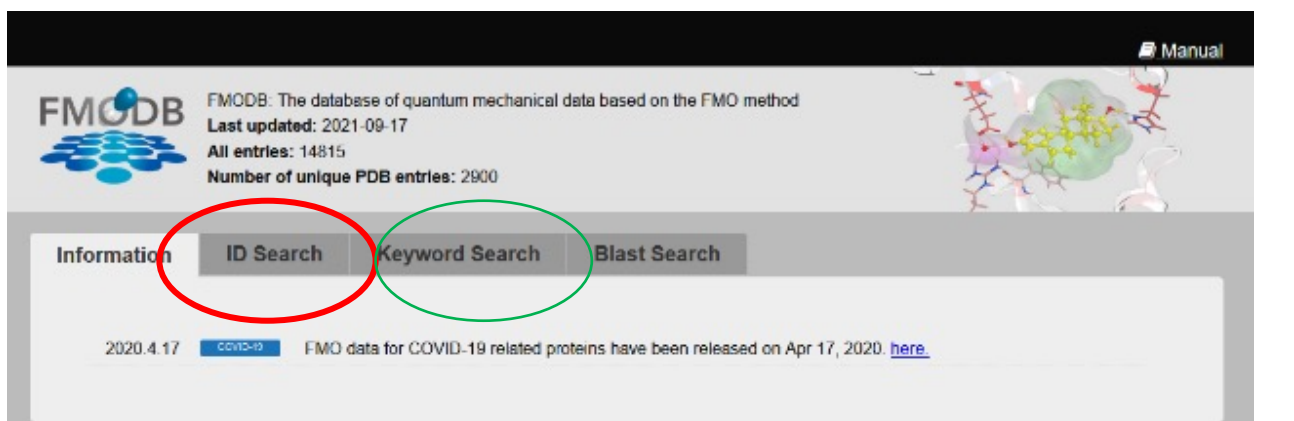

### ・FMODBの構造検索画面

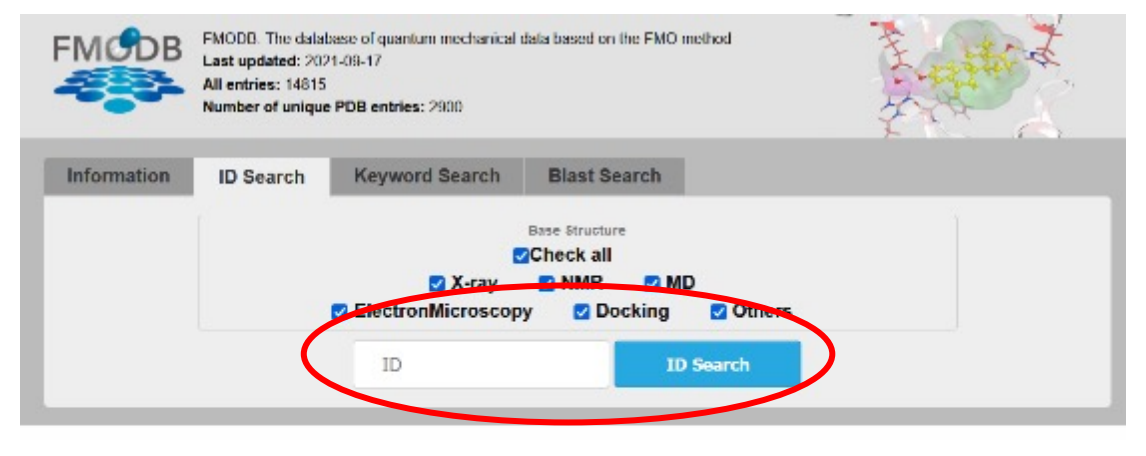

| Category                                     | News: FMO data for                                    |                           |
|----------------------------------------------|-------------------------------------------------------|---------------------------|
| COVID-19(722)                                | COVID-19 related p                                    | roteins                   |
| - Papain like protease(64)                   |                                                       | Modified from the minimal |
| - Main protease(390)                         |                                                       | by DSG @RCSB PDB          |
| - ADP ribose phosphatase(20)                 |                                                       |                           |
| <ul> <li>- RNA dependent RNA</li> </ul>      |                                                       |                           |
| polymerase(21)                               | Search Sample                                         |                           |
| Endoribonuclease(12)                         |                                                       |                           |
| 2-O-ribose                                   | Keyword Search: COVID-19                              | Set Value Of Innu         |
| methyltransferase(7)                         | PDB ID Search: 1ERE                                   | Set Value Of Input        |
| - Spike protein(107)                         | EMODB ID Search: 5P4NP                                | Set Value Of Inpu         |
| <ul> <li>Nucleocapsid protein(17)</li> </ul> | UniProt ID Search: P03372                             | Set Value Of Inpu         |
| - Helicase(61)                               | Keyword Search(Target): Estrogen recentor alpha       | Set Value Of Inpu         |
| <ul> <li>Other SARS-Cov-2(26)</li> </ul>     | Keyword Search(Ligand): NHI                           | Set Value Of Inpu         |
| V rev All Entries (2562)                     | Blast Search: Sequence of 3RIN / E-Value Cutoff E-148 | Set Value Of Inpu         |
| A TBY AILEITUIGS(3002)                       |                                                       |                           |

▶ ID検索だけでなくキーワード検索も可能
 ▶ カテゴリー検索も可能
 ▶ 今回はID検索(6W63)で実行する。

FMODB(<u>https://drugdesign.riken.jp/FMODB/</u>)

FMODB上での操作

BSVを用いた結果の確認

PIEDA成分の解釈

## Web上で解析

### ・DB上でまとめられている情報

- $\checkmark$  Modeling method
- ✓ FMO calculation
- ✓ Total energy
- ✓ Ligand binding energy

### ・DB上で行える解析

| Base fragment(s) of PIEDA/IFIE     | Single fragment     Multi fragments                         |
|------------------------------------|-------------------------------------------------------------|
|                                    | 392(A:401:X77 )Lignad                                       |
|                                    | Charge [e] FCHARGE : 0 / q_Mulliken : 0.021 / q_NPA : 0.039 |
| Distance from base fragment(s) [A] | Dist 4.5                                                    |
| Interaction energy by IFIE and     | Total   > 10   ES   >   EX   >                              |
| [kcal/mol]                         | CT+mix   >   DI(MP2)   >                                    |
| Fragment charge [e]                | FCHARGE v q_Mulliken v                                      |
|                                    |                                                             |
| Desider                            | Du: #                                                       |
| Residue                            | Res #                                                       |
| Sort                               | ascending v                                                 |
| Graph Options                      | X Axis Label Residue Number -                               |
|                                    | Y Axis Max Y Axis Min                                       |
|                                    | Display R ES R EX CT+mix R DI/MP2)                          |

### ・DB上で表示される相互作用グラフ

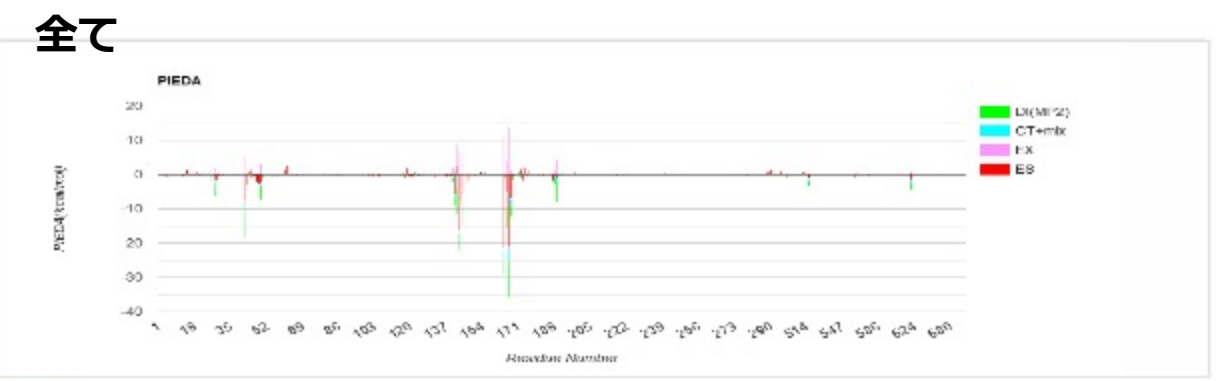

### 4.5Å以内

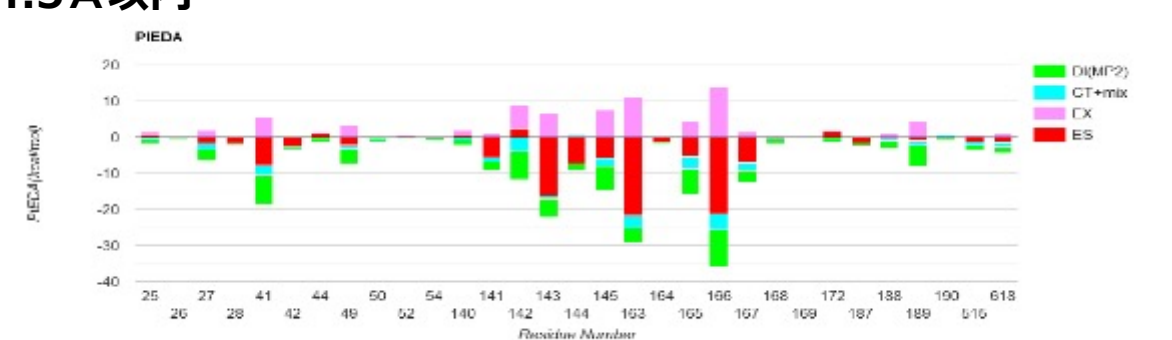

### 4.5Å以内かつ|Total IFIE|>10

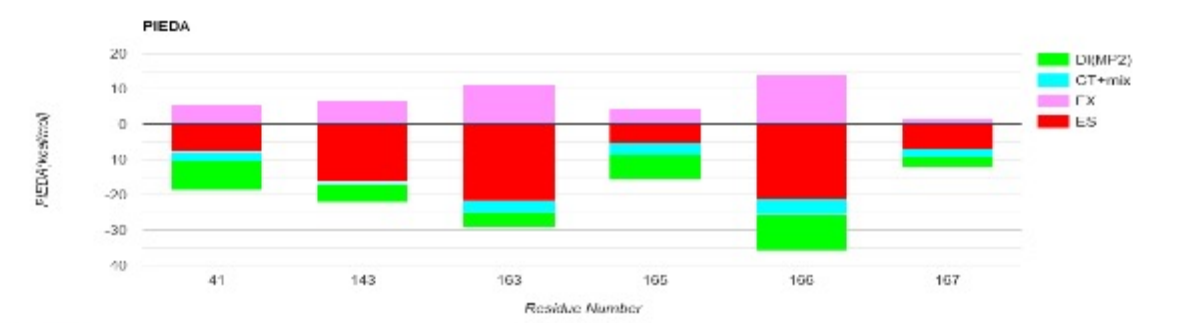

FMODB上での操作

BSVを用いた結果の確認

PIEDA成分の解釈

## データのダウンロード

### ・DBからデータをダウンロードする方法

### FMODB ID: 8JVKY

Calculation Name: 6W63-A-Xray108

Preferred Name:

Target Type:

Ligand Name: n-(4-tert-butylphenyl)-n-[(1r)-2-(cyclohexylamino)-2-oxo-1-(pyridin-3-yl)ethyl]-

1h-imidazole-4-carboxamide

ligand 3-letter code: X77

PDB ID: 6W63

Chain ID: A

ChEMBL ID:

UniProt ID: P0DTD1

Base Structure: X-ray

Registration Date: 2020-04-16

**Reference:** T. Ohyama, K. Kamisaka, C. Watanabe, T. Honma et. al., FMO-based interaction energy analysis of SARS-Cov-2 main protease and ligand complexes, To be published. **DOI:** 

### LILI IFIE MAP

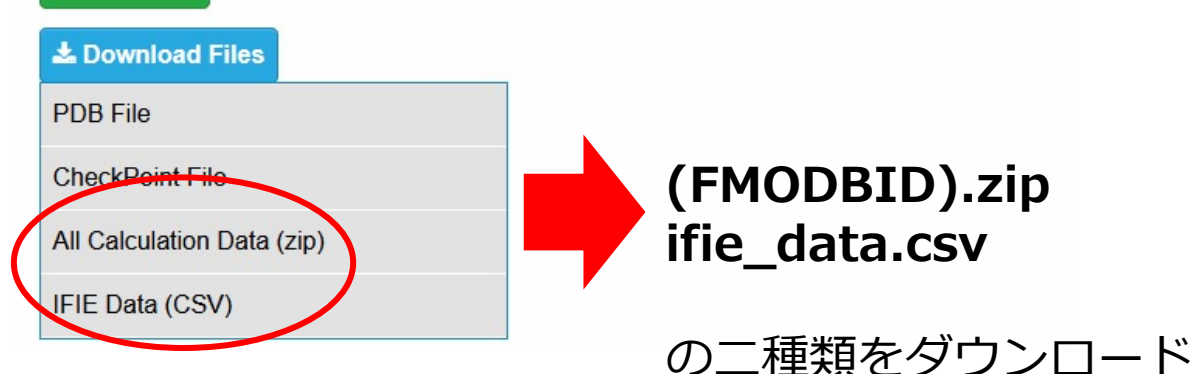

### ・ダウンロードしたデータを解凍して得られるもの

✓ PDBファイル
 ✓ AJFファイル
 ✓ CPFファイル
 ✓ OUTファイル
 ✓ LOGファイル

名前

main\_protease\_OptH\_ligand-tether1\_Amber10EHT\_SelectedSolv\_StrPrep00\_6W63\_A\_...
 main\_protease\_OptH\_ligand-tether1\_Amber10EHT\_SelectedSolv\_StrPrep00\_6W63\_A\_...
 main\_protease\_OptH\_ligand-tether1\_Amber10EHT\_SelectedSolv\_StrPrep00\_6W63\_A\_...
 main\_protease\_OptH\_ligand-tether1\_Amber10EHT\_SelectedSolv\_StrPrep00\_6W63\_A\_...
 main\_protease\_OptH\_ligand-tether1\_Amber10EHT\_SelectedSolv\_StrPrep00\_6W63\_A\_...
 main\_protease\_OptH\_ligand-tether1\_Amber10EHT\_SelectedSolv\_StrPrep00\_6W63\_A\_...
 main\_protease\_OptH\_ligand-tether1\_Amber10EHT\_SelectedSolv\_StrPrep00\_6W63\_A\_...
 main\_protease\_OptH\_ligand-tether1\_Amber10EHT\_SelectedSolv\_StrPrep00\_6W63\_A\_...
 main\_protease\_OptH\_ligand-tether1\_Amber10EHT\_SelectedSolv\_StrPrep00\_6W63\_A\_...
 main\_protease\_OptH\_ligand-tether1\_Amber10EHT\_SelectedSolv\_StrPrep00\_6W63\_A\_...
 main\_protease\_OptH\_ligand-tether1\_Amber10EHT\_SelectedSolv\_StrPrep00\_6W63\_A\_...
 main\_protease\_OptH\_ligand-tether1\_Amber10EHT\_SelectedSolv\_StrPrep00\_6W63\_A\_...
 main\_protease\_OptH\_ligand-tether1\_Amber10EHT\_SelectedSolv\_StrPrep00\_6W63\_A\_...
 main\_protease\_OptH\_ligand-tether1\_Amber10EHT\_SelectedSolv\_StrPrep00\_6W63\_A\_...
 main\_protease\_OptH\_ligand-tether1\_Amber10EHT\_SelectedSolv\_StrPrep00\_6W63\_A\_...

伊皮 形式分子ファイル AJF ファイル CPF ファイル OUT ファイル Log file ソース ファイル Log file ソース ファイル Log file ソース ファイル Log file ソース ファイル Log file ソース ファイル

FMODB上での操作

BSVを用いた結果の確認

PIEDA成分の解釈

### BSVを用いた解析-値の取り出し-

# BioStation Viewerを立ち上げる。デスクトップのアイコンなどから可能。 BioStation Viewerに、cpfファイルをドロップ。 ※BioStation Viewer Lite Open1.0 rev.23 Binds 017 b006 左側「A鎖」を展開して一番下にある「X77」をクリック →リガンドが選択される。 右側のMonitor>PIEDA Listを選択

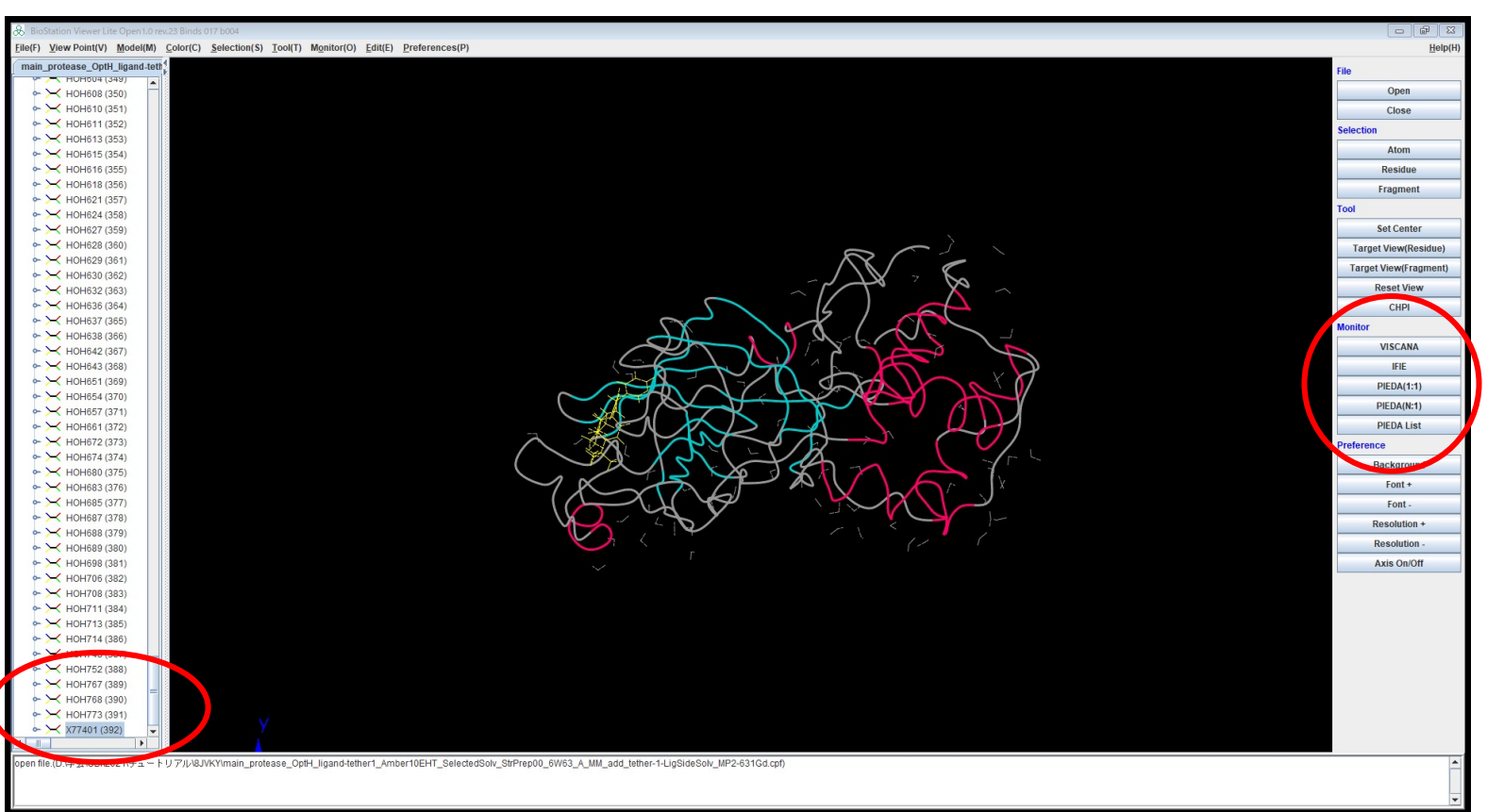

| File(F) |          |               |            |            |            |            |           |         |          |
|---------|----------|---------------|------------|------------|------------|------------|-----------|---------|----------|
| Value:P | IEDA     |               |            |            |            |            |           |         |          |
| Base fr | agment(I | ) X77401 (392 | 9          |            |            |            |           |         |          |
| residue | fragment | (J) total     | ES         | EX         | CT+mi×     | DI         | q(I->J)   | main    | distand  |
|         |          | [kcal/mol]    | [kcal/mol] | [kcal/mol] | [kcal/mol] | [kcal/mol] | (e) co    | nponent | (Å)      |
| SER1    | (1)      | -0.015311     | -0.015311  | 0.000000   | 0.000000   | 0.000000   | 0.000000  | ES      | 33.6882  |
| GLY2    | (2)      | 0.017545      | 0.017545   | 0.000000   | 0.000000   | 0.000000   | 0.000000  | ES      | 30.4893  |
| PHE3    | (3)      | 0.006547      | 0.006547   | 0.000000   | 0.000000   | 0.000000   | 0.000000  | ES      | 24.8403  |
| ARG4    | (4)      | -0.681387     | -0.681387  | 0.000000   | 0.000000   | 0.000000   | 0.000000  | ES      | 23.0443  |
| LYS5    | (5)      | -1.129172     | -1.129172  | 0.000000   | 0.000000   | 0.000000   | 0.000000  | ES      | 16.5104  |
| MET6    | (6)      | 0.037467      | 0.037467   | 0.000000   | 0.000000   | 0.000000   | 0.000000  | ES      | 20.1032  |
| ALA7    | (7)      | 0.025057      | 0.025057   | 0.000000   | 0.000000   | 0.000000   | 0.000000  | ES      | 17.30004 |
| PHE8    | (8)      | -0.119012     | -0.119012  | 0.000000   | 0.000000   | 0.000000   | 0.000000  | ES      | 19.2054  |
| PR09    | (9)      | 0.103926      | 0.103926   | 0.000000   | 0.000000   | 0.000000   | 0.000000  | ES      | 19.7654  |
| SER10   | (10)     | -0.011495     | -0.011495  | 0.000000   | 0.000000   | 0.000000   | 0.000000  | ES      | 17.8082  |
| GLY11   | (11)     | 0.054339      | 0.054339   | 0.000000   | 0.000000   | 0.000000   | 0.000000  | ES      | 19.6614  |
| LYS12   | (12)     | -0.802508     | -0.802508  | 0.000000   | 0.000000   | 0.000000   | 0.000000  | ES      | 22.3071  |
| VAL13   | (13)     | -0.049909     | -0.049909  | 0.000000   | 0.000000   | 0.000000   | 0.000000  | ES      | 16.1788  |
| GLU14   | (14)     | 1.522531      | 1.522531   | 0.000000   | 0.000000   | 0.000000   | 0.000000  | ES      | 17.5082  |
| GLY15   | (15)     | -0.005722     | -0.005722  | 0.000000   | 0.000000   | 0.000000   | 0.000000  | ES      | 17.7790  |
| CYS16   | (16)     | -0.177777     | -0.177777  | 0.000000   | 0.000000   | 0.000000   | 0.000000  | ES      | 17.5031  |
| MET17   | (17)     | -0.059670     | -0.059670  | 0.000000   | 0.000000   | 0.000000   | 0.000000  | ES      | 11.7641  |
| VAL18   | (18)     | -0.199830     | -0.199830  | 0.000000   | 0.000000   | 0.000000   | 0.000000  | ES      | 11.8045  |
| GLN19   | (19)     | 0.745651      | 0.745651   | 0.000000   | 0.000000   | 0.000000   | 0.000000  | ES      | 8.3519   |
| VAL20   | (20)     | -0.310638     | -0.310638  | 0.000000   | 0.000000   | 0.000000   | 0.000000  | ES      | 7.6435   |
| THR21   | (21)     | -0.387981     | -0.387981  | 0.000000   | 0.000000   | 0.000000   | 0.000000  | ES      | 6.4937   |
| CYS22   | (22)     | 0.431778      | 0.431778   | 0.000000   | 0.000000   | 0.000000   | 0.000000  | ES      | 7.4986   |
| GLY23   | (23)     | -0.713723     | -0.713723  | 0.000000   | 0.000000   | 0.000000   | 0.000000  | ES      | 7.8544   |
| THR24   | (24)     | 0.432433      | 0.432433   | 0.000000   | 0.000000   | 0.000000   | 0.000000  | ES      | 7.7041   |
| THR25   | (25)     | -0.300026     | 0.428038   | 1.003948   | -0.452655  | -1.279357  | 0.000513  | DI      | 2.4764   |
| THR26   | (26)     | -0.374058     | -0.052988  | 0.000369   | -0.042989  | -0.278451  | 0.000046  | DI      | 3.9324   |
| LEU27   | (27)     | -4.315620     | -1.820700  | 1.970664   | -1.581629  | -2.883955  | 0.017575  | DI      | 2.2047   |
| ASN28   | (28)     | -1.989286     | -1.778841  | 0.003843   | -0.054548  | -0.159740  | 0.000278  | ES      | 3,9609   |
| GLY29   | (29)     | -0.408446     | -0.408446  | 0.000000   | 0.000000   | 0.000000   | 0.000000  | ES      | 7.4435   |
| LEU30   | (30)     | 0.221139      | 0.221139   | 0.000000   | 0.000000   | 0.000000   | 0.000000  | ES      | 10.3301  |
| TRP31   | (31)     | -0.237811     | -0.237811  | 0.000000   | 0.000000   | 0.000000   | 0.000000  | ES      | 13.9054  |
| LEU32   | (32)     | 0.075173      | 0.075173   | 0.000000   | 0.000000   | 0.000000   | 0.000000  | ES      | 16.7608  |
| ASP33   | (33)     | 0.356239      | 0.356239   | 0.000000   | 0.000000   | 0.000000   | 0.000000  | ES      | 20.0891  |
| ASP34   | (34)     | 0.160488      | 0.160488   | 0.000000   | 0.000000   | 0.000000   | 0.000000  | ES      | 21.4011  |
| VAL35   | (35)     | -0.109809     | -0.109809  | 0.000000   | 0.000000   | 0.000000   | 0.000000  | ES      | 17.4378  |
| VAL36   | (36)     | 0.145795      | 0.145795   | 0.000000   | 0.000000   | 0.000000   | 0.000000  | ES      | 12.3815  |
| TYR37   | (37)     | -0.264691     | -0.264691  | 0.000000   | 0.000000   | 0.000000   | 0.000000  | ES      | 13.6147  |
| CYS38   | (38)     | 0.349109      | 0.349109   | 0.000000   | 0.000000   | 0.000000   | 0.000000  | ES      | 8.1205   |
| PR039   | (39)     | -0.355549     | -0.355549  | 0.000000   | 0.000000   | 0.000000   | 0.000000  | ES      | 5.6910   |
| ARG40   | (40)     | 0.422885      | 0.422885   | 0.000000   | 0.000000   | 0.000000   | 0.000000  | ES      | 6.3905   |
| HIS41   | (41)     | -13.173525    | -7.780318  | 5.642948   | -2.631475  | -8.404680  | 0.010318  | DI      | 2.3208   |
| VAL42   | (42)     | -3,243902     | -2,668691  | 0.004049   | -0.153401  | -0.425859  | 0.000655  | ES      | 3,6572   |
| ILE43   | (43)     | 0.860832      | 0.961000   | -0.000173  | -0.004234  | -0.095761  | 0.000011  | ES      | 4.6452   |
| LVS44   | (44)     | 0.556160      | 1.323328   | 0.380866   | -0.165204  | -0.982830  | -0.001441 | ES      | 2.6122   |

PIEDA成分の解釈

## BSVから得られたPIEDA情報の解釈

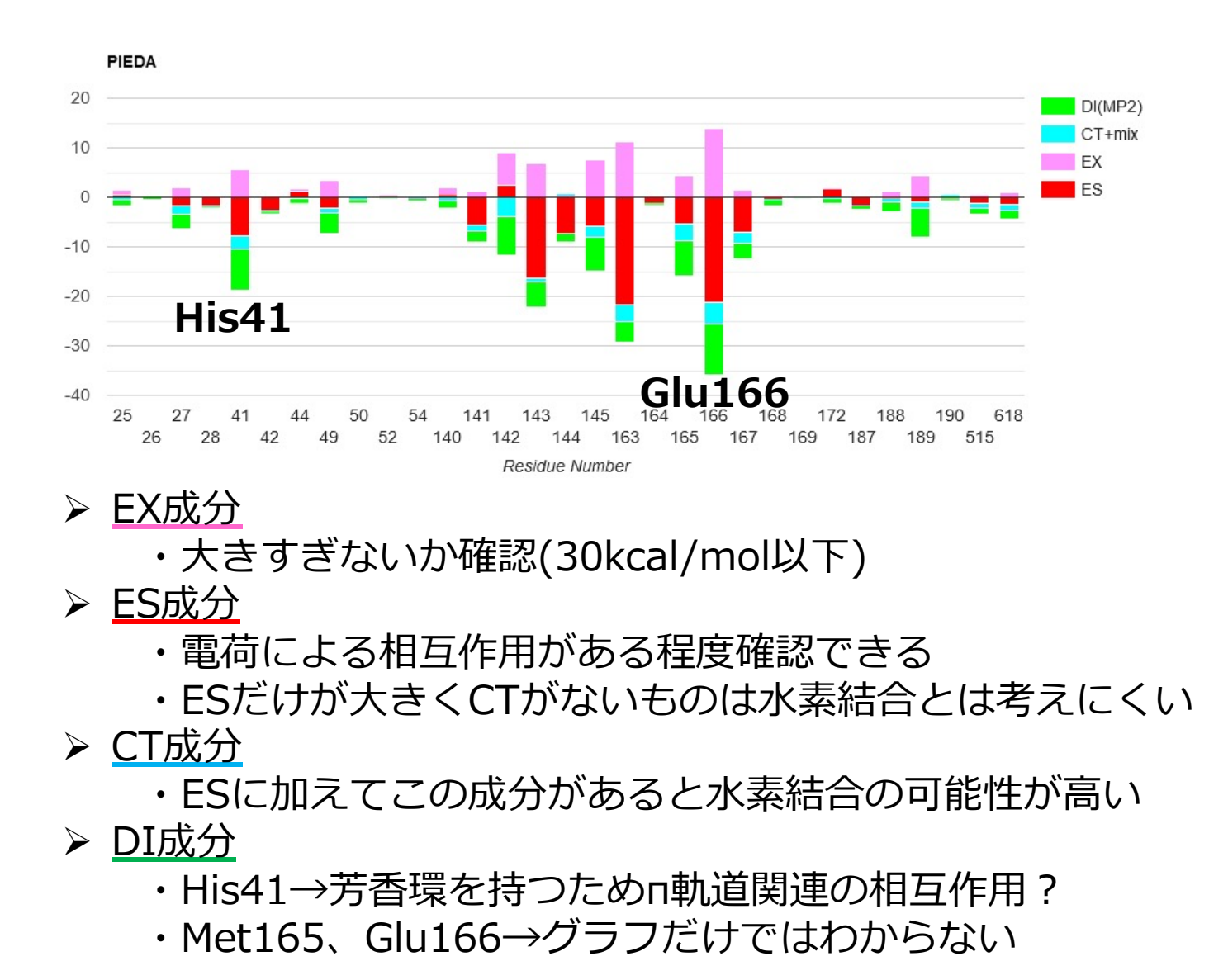

基本的に構造を見なければ PIEDAの解釈はできない

構造のどの部分に注目して 解釈をすればよいかが分かる

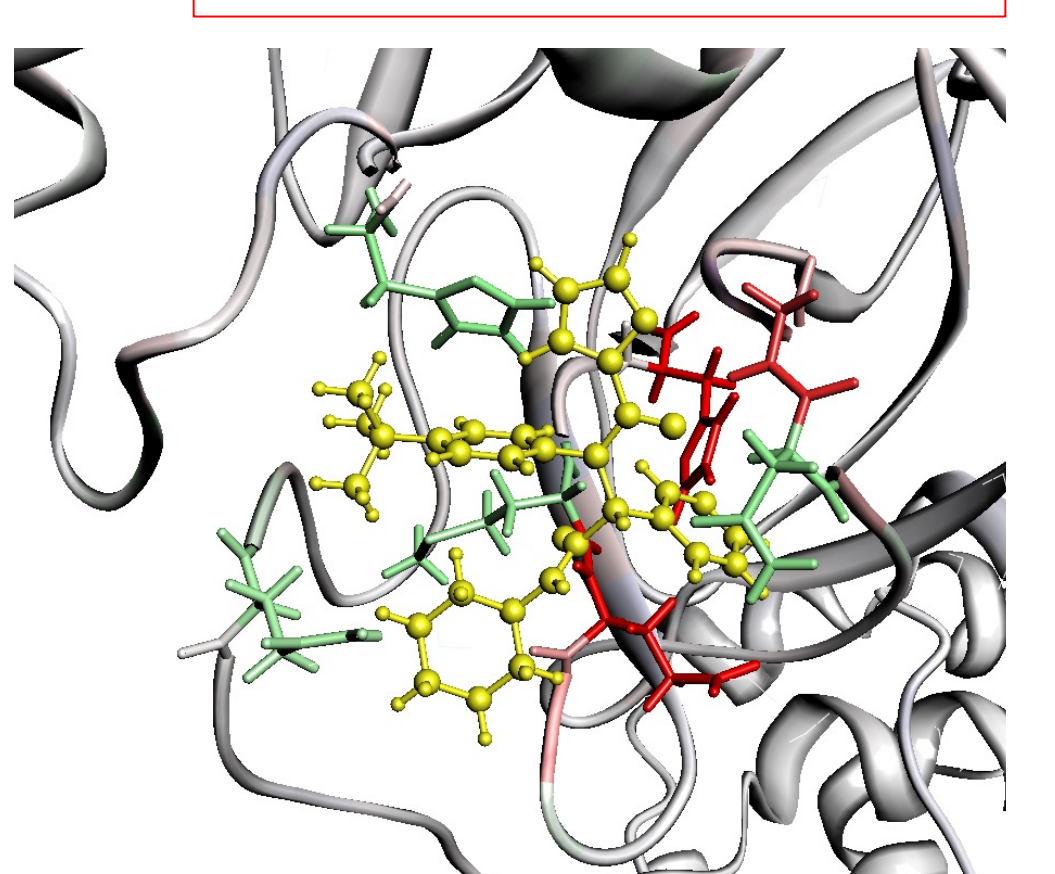

## BSVを用いた解析-相互作用の可視化-

- 1.画面右のMonitor>PIEDA(1:1)を選択
- 2.図に示すように選択し、エネルギーの強さによって各成分ごとに色の濃淡をつける
- 3. 色の濃い残基、あるいは計算結果に基づいて確認したい残基を選択してStick表示にする

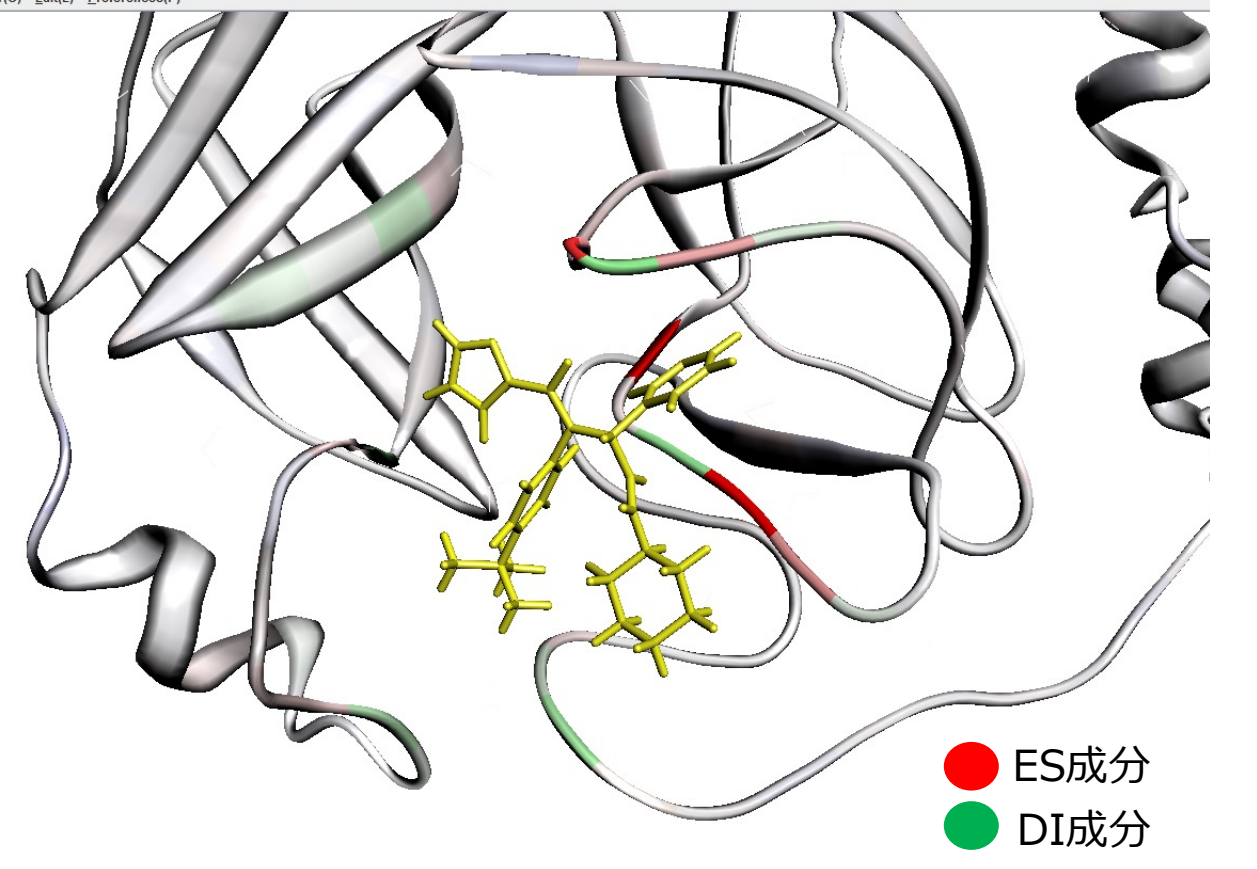

| Value         |                          |                               |
|---------------|--------------------------|-------------------------------|
| O Total IFI   | E (solvent[ O es+np      | ●es ○np ]) - <mark>-</mark> + |
| Individual co | mponent                  |                               |
| C Electronic  | rostatic(ES)             | - 📕 +                         |
| O Exch        | enge repulsion(EX)       | - 📕 +                         |
| O Charg       | ge transfer+mix(CT+mix)  | - 🗧 + 📕                       |
| O Dispe       | ersion(DI)               | - <mark> </mark> +            |
| 8 30hs        | et[⊖es+np ⊛es            | O np ] +                      |
| Main compo    | nent                     |                               |
| O Color       | gradation based on indiv | ridual component              |
| Color         | granation based on total | IFIE                          |
|               |                          |                               |
|               |                          |                               |
| Color(-)      | Min -20.0                | Max 0.0                       |
| Color(+)      | Min 0.0                  | Max 20.0                      |
|               | 01                       | .og 🖲 Linear                  |
| Threshold     | 0.0                      |                               |
| Color         | Color(-,+) 💌             | default                       |
|               | Apply                    | Close                         |

FMODB上での操作

BSVを用いた結果の確認

PIEDA成分の解釈

### FMO計算によるタンパク-低分子複合体の解析例

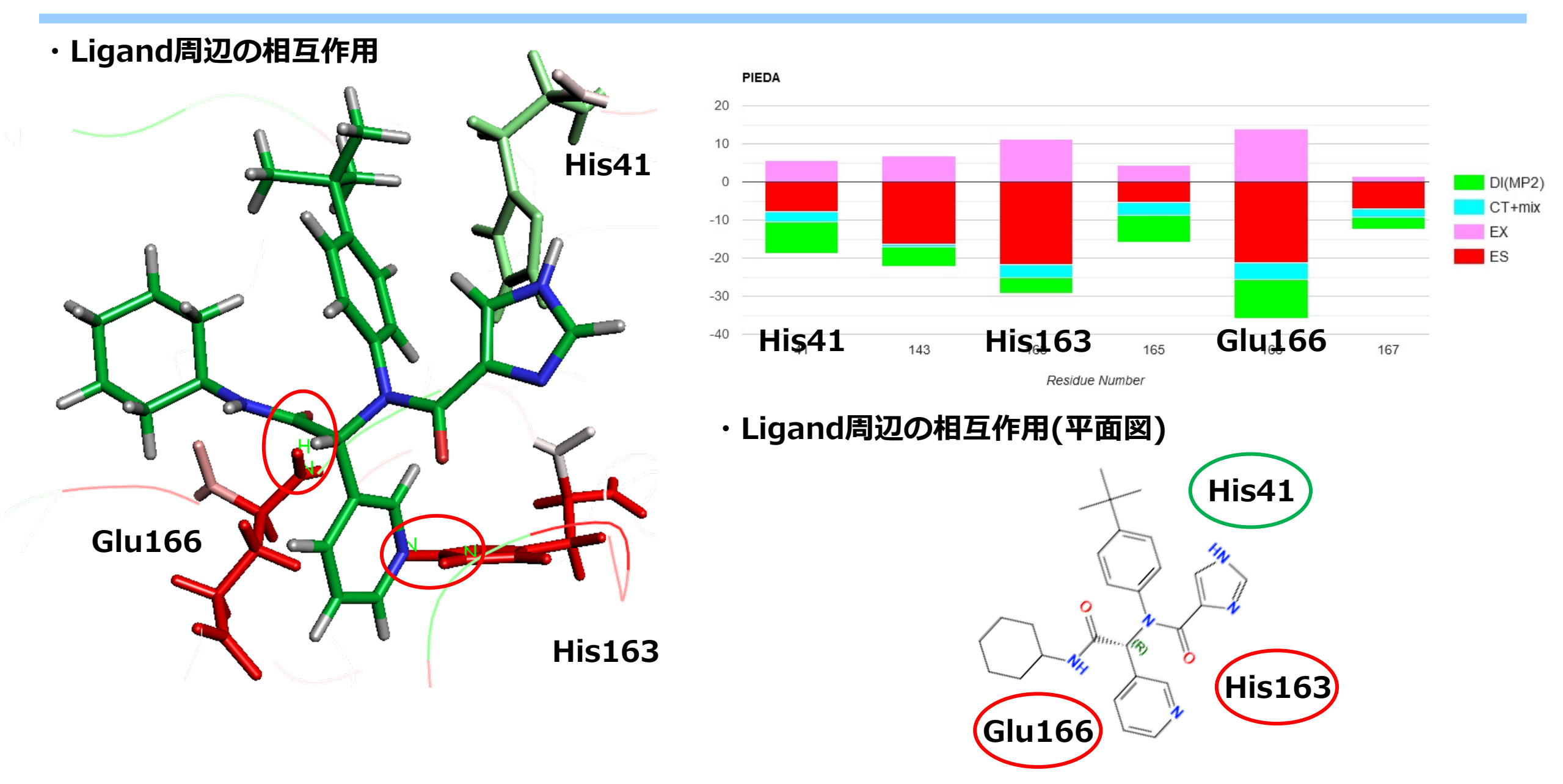

## では実際にやってみましょう

## **BioStation Viewerの基本操作**

### ■ 環境

- BioStation Viewer
  - https://fmodd.jp/biostationviewer-dl/
- 基本操作
  - 分子の回転
    - 左クリックを押しながらカーソルを動かす
  - 分子の平行移動
    - 右クリックを押しながらカーソルを動かす
  - 分子の拡大
    - 中央ボタンを押しながらカーソルを上下に動かす

- その他操作
  - 選択したリガンドをstick表示に
    - 選択した状態で右クリック>Model/Color
  - 選択した原子を中心に設定
    - Tool>Set Center
  - IFIE(PIEDA)で色付け
    - Monitor > PIEDA(1:1)
  - アミノ酸残基をstick表示
    - 選択した状態で右クリック>Model/Color
  - タンパク質のリボンを表示
    - Model>Structure>Solid Ribbon

## チュートリアルまとめ

- ✓ PIEDA分割による相互作用が視覚的に理解できる
- ✓ 分子間相互作用が具体的な数値に基づいて議論できる

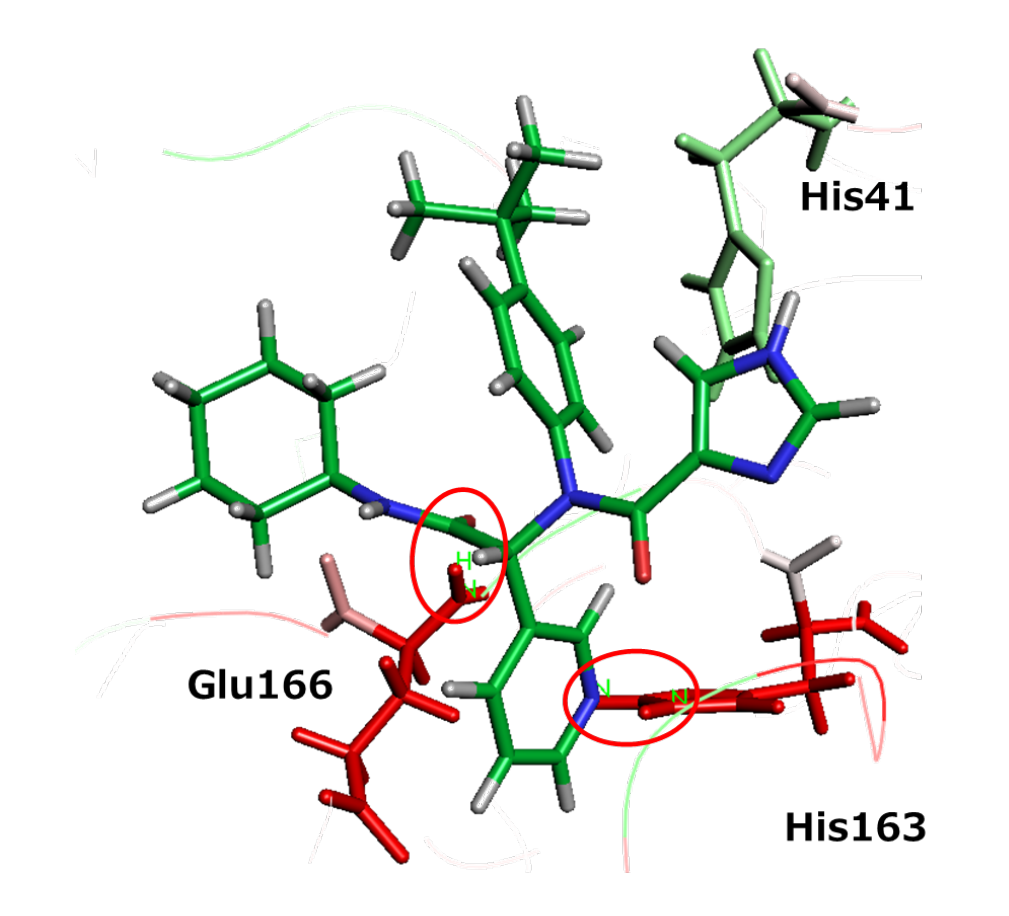

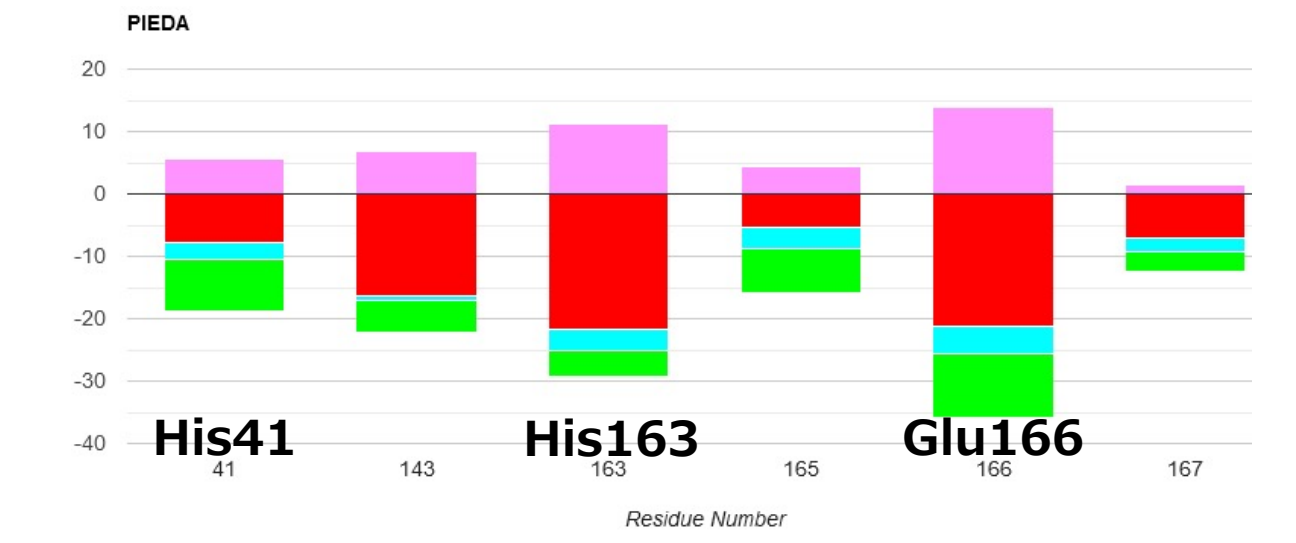

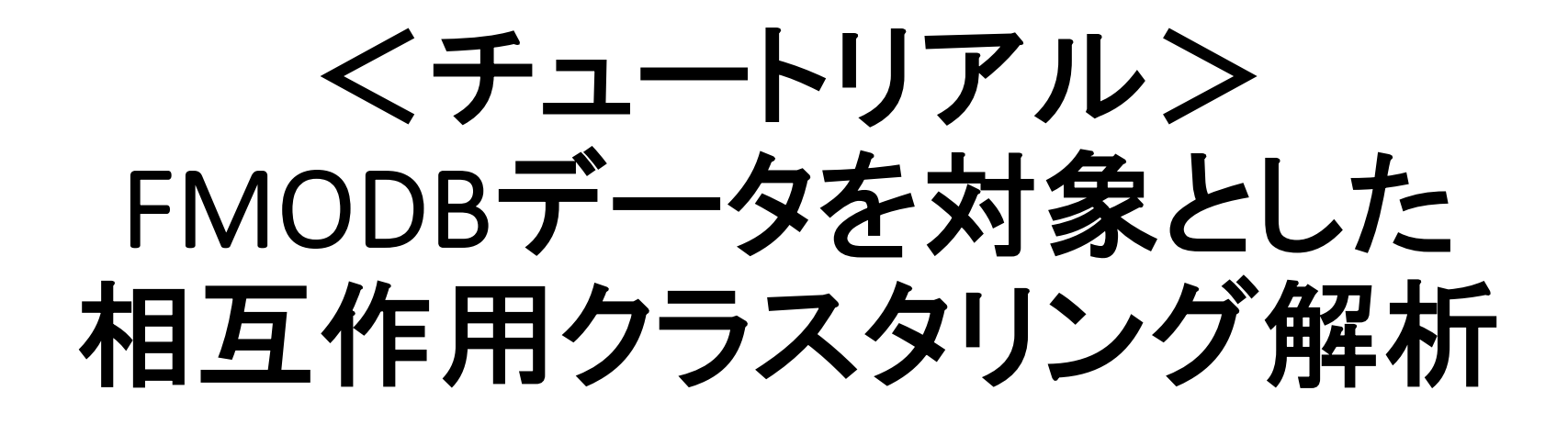

### ■ターゲット エストロゲン受容体 (Estrogen Receptor : ER) β

ERのサブタイプのひとつであり、17β-Estradiol (EST) との 親和性は ERαと同等であるが、Genistein (GEN) などの 植物エストロゲンとの親和性が高い。

|               | ERa IC50(nM) | ERβ IC50(nM) |
|---------------|--------------|--------------|
| 17β-Estradiol | 3.2±1.0      | 3.6±1.6      |
| Genistein     | 395±181      | 10土4         |

Malamas, M.S., Manas, E.S., McDevitt, R.E., Gunawan, I., Xu, Z.B., Collini, M.D., Miller, C.P., Dinh, T., Henderson, R.A., Keith Jr., J.C., Harris, H.A. J.Med.Chem. 47: 5021-5040 (2004)

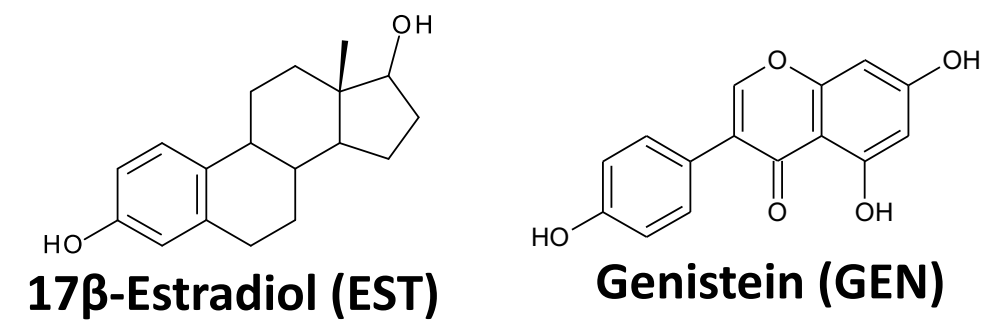

>> リガンドのサブタイプ選択性を解析する。
FMODBに登録されたデータを用いて、受容体ーリガンドの相互作用パターンに基づくクラスター解析を行う。

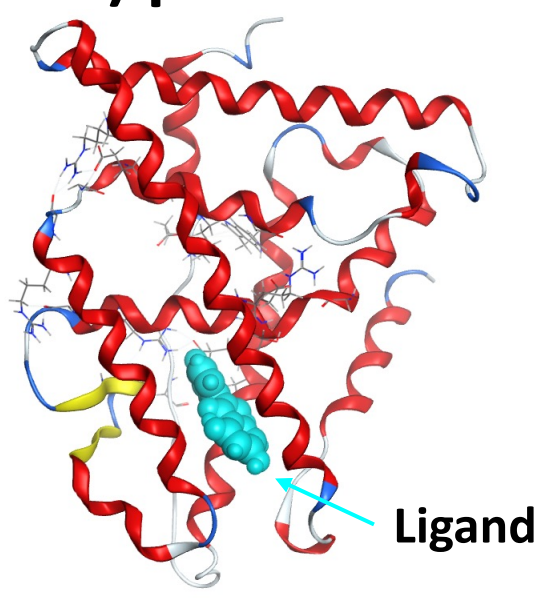

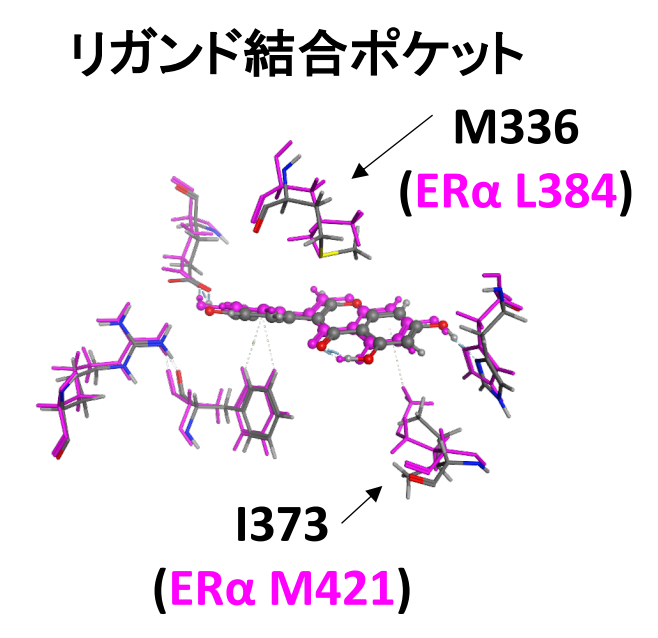

■ ERβの複合体としてPDB (Protein Data Bank) に登録 されているリガンドが23個ある。

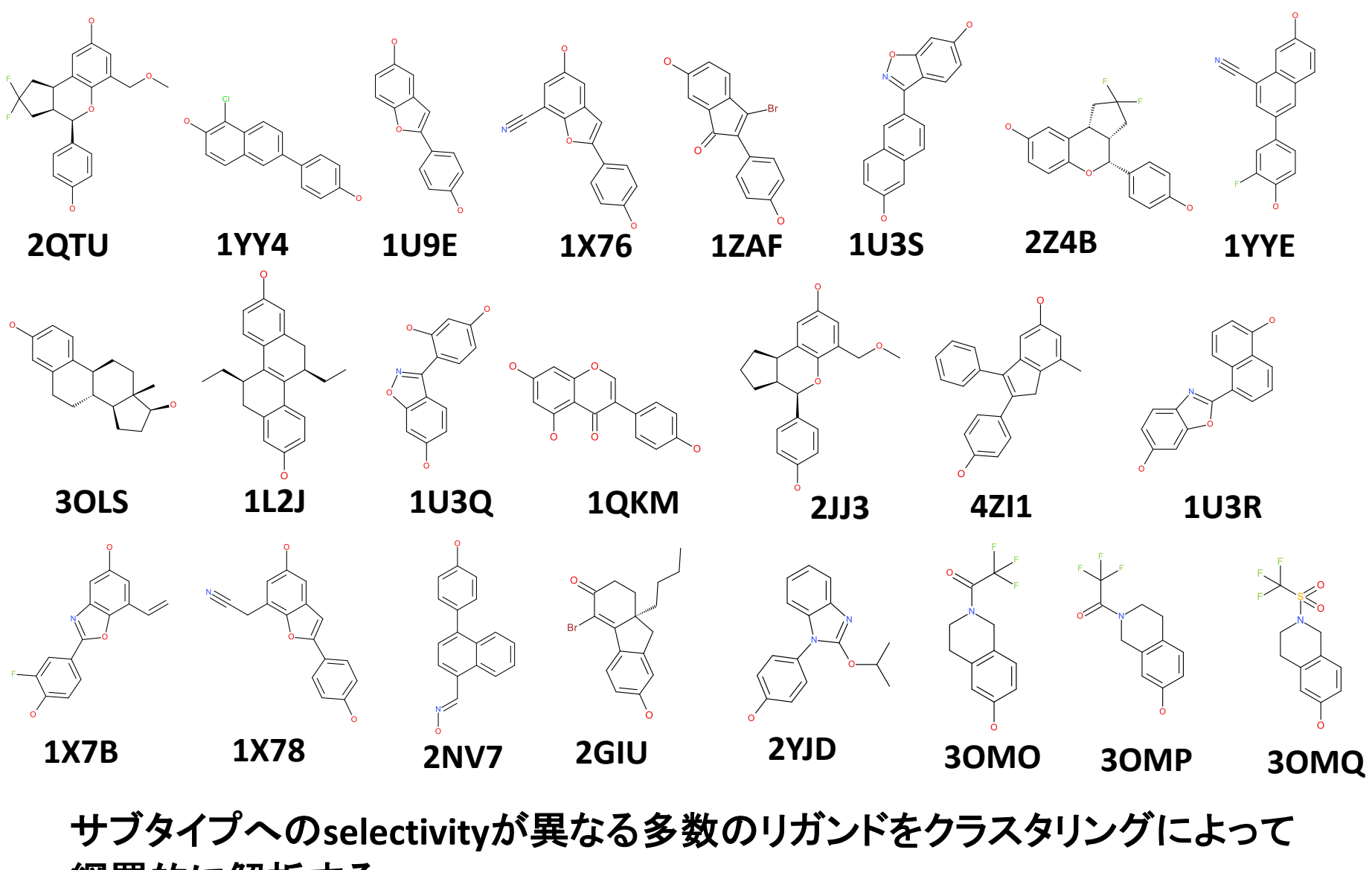

網羅的に解析する。

### VISCANA

(Visualized Cluster Analysis of Protein-Ligand-Interaction)

- 相互作用エネルギー (IFIE) に基づいたクラスター解析により、受容体結合にお けるリガンドの類似性を抽出する手法である。
- リガンド-アミノ酸残基間相互作用の類似性を距離として定義し、階層的クラスター解析を行うことができる。
- リガンド同士の類似性の距離が近いほどフラグメントとの結合の類似性が高い。

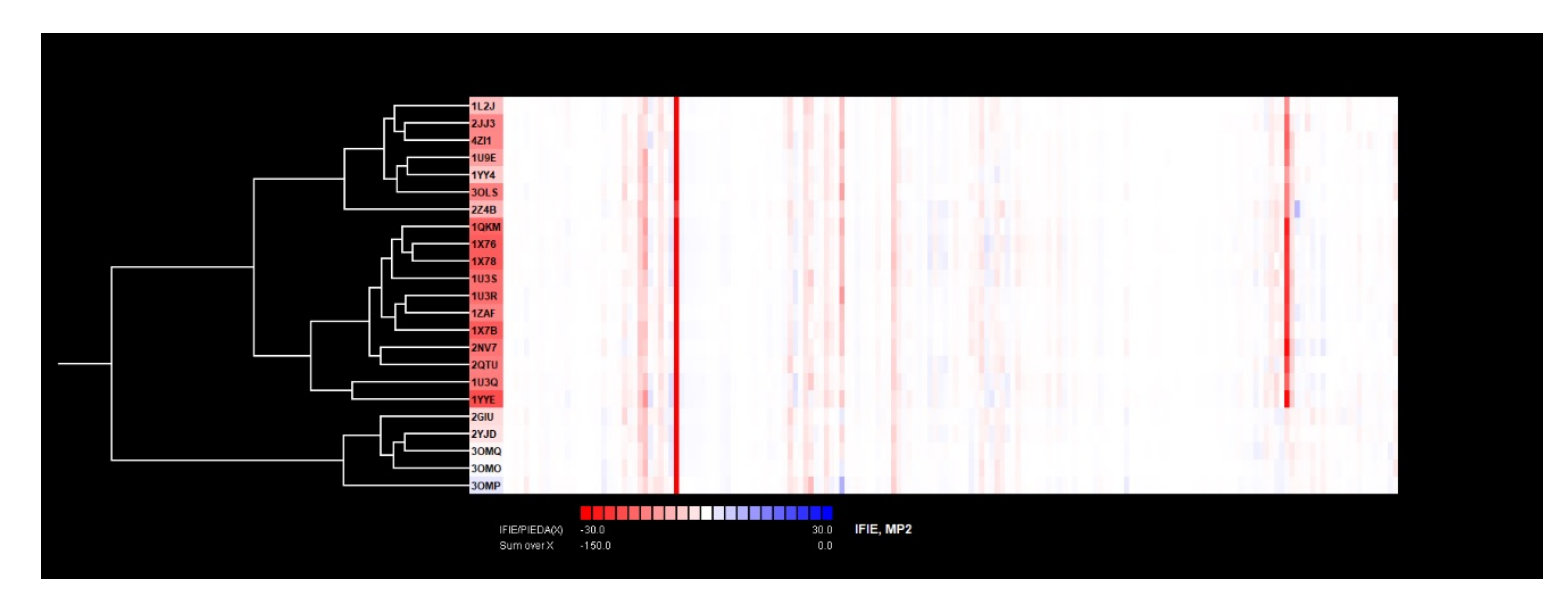

サンプル例題のERβ複合体をターゲットとし、 ソフトに BioStationViewer を、手段に VISCANA を用いて解析することで、 リガンドを受容体との相互作用パターンによって分類する。

S. Amari et al., J. Chem. Inf. Model. 46 (2006) 221-230.

I. 計算結果のファイルをまとめておくための新しいディレクトリを作成しておく。

II. FMODBより、 Category – X-ray All Entries – Nuclear receptor: ERb を 選択する。

| Ca         | ategory                    |
|------------|----------------------------|
| <u>CC</u>  | VID-19(250)                |
| F          | Papain like protease(18)   |
| F          | Main protease(170)         |
| F          | Nsp9 RNA binding protein(6 |
| H          | ADP ribose phosphatase(8)  |
| F          | RNA dependent RNA          |
| pol        | <u>ymerase(6)</u>          |
| F          | Endoribonuclease(3)        |
| F          | <u>2'-O-ribose</u>         |
| me         | thyltransferase(2)         |
| F          | Spike protein(14)          |
| F          | Nucleocapsid protein(9)    |
| Ĺ          | Other SARS-CoV-2(14)       |
| <u>X-r</u> | ay All Entries(1523)       |
| F          | Kinase: p38(188)           |
| ŀ          | Kinase: Aurora(46)         |
| ŀ          | Kinase: CHK1(43)           |
| ŀ          | Nuclear receptor: ERa(60)  |
| F          | Nuclear receptor: ERb(76)  |
| Ĺ          | ApoStructure(755)          |

NINAD ALL Entrine (40.4)

III. SortでRegistration data: 个Oldest to Newest を指定する① → Submit②

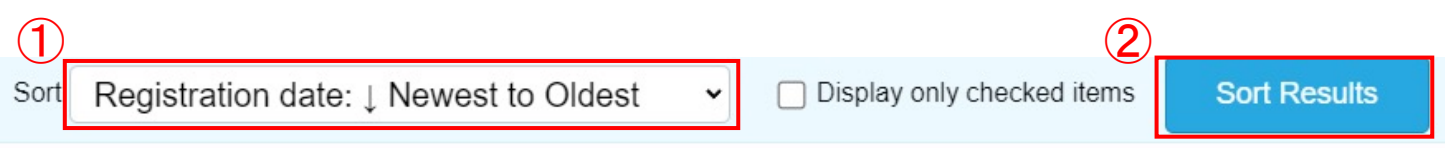

\_\_\_\_check / uncheck all items on this page

### <u>上から登録の新しい順にソートされる。</u>

https://drugdesign.riken.jp/FMODB/

- IV. Displaying results: 10を指定しデータを10個表示にする①。
- V. Check Point File (checked items up to 10 data)にチェックをつける② → Submit③

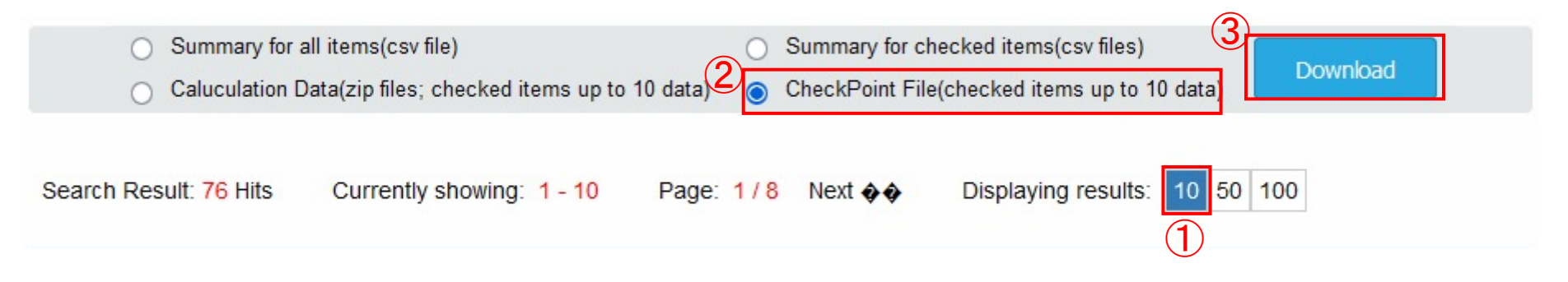

### 表示中のデータ10個が一括でダウンロードされる。

- VI. ダウンロードしたzipファイルを開き、解凍する。
- VII. Next>をクリックし2ページ目の10個のデータを表示したら、同様に手順V. VI. の操作で10個のデータをダウンロード後zipファイルを解凍する。

## VIII. 再度Next>をクリックし3ページ目の10個のデータを表示したら、上から3個のデータ(PDB ID: 1U3Q, 1QKM, 1L2J)にチェックをつける。

| Search Result: 76 Hi<br>10 50 100                                                                                                    | ts                                                                                            | Currently                                                                             | / showing:                         | 21 - 30 | Page: 3/8           | < Back | Next >             | Displaying results:  |
|----------------------------------------------------------------------------------------------------|-----------------------------------------------------------------------------------------------|---------------------------------------------------------------------------------------|------------------------------------|---------|---------------------|--------|--------------------|----------------------|
| <ul> <li>X18ZP</li> <li>FMODB ID: X18ZF</li> <li>Calculation Name</li> <li>Preferred Name:</li> <li>PDB ID: <u>1U3Q</u></li> <li>Chain ID: C</li> <li>UniProt ID: <u>Q9273</u></li> <li>Base Structure: X</li> <li>Registration Date</li> <li>Reference:</li> <li>Modeling method</li> <li>Optimization: M</li> <li>Restraint: OptH</li> <li>Procedure: Auto</li> <li>FMO calculation</li> <li>FMO method: F</li> <li>FMO2-HF: Total</li> <li>FMO2-MP2: Total</li> <li>FMO2-MP2: Total</li> </ul> | 1<br>-ray<br>2017-06-<br>IOE:Ambe<br>p-FMO pro<br>MO2-MP2<br>energy (I<br>al energy<br>energy | Xray11<br>23<br>vr10:EHT<br>vtocol ver. 1<br>v/6-31G(d)<br>hartree): -6<br>(hartree): | .2017021<br>06399.33<br>-96669.646 | 505     |                     |        | Ligand Interaction | H<br>H<br>Glu<br>305 |
| IFIE [kcal/mol]                                                                                                    | ES                                                                                            | PIEDA                                                                                 | [kcal/mol]<br>CT+mix               | DI(MP2) | Charge transfer val | ue [e] |                    |                      |

<u>チェックしたデータは背景が青色になる。</u>

-51.999

0.095

-113.931

-98.803 72.440 -35.567

IX. DownloadでChecked itemsを指定し①、Check Point File (up to 10 IDs)にチェックをつける② → Submit③

|   | Sort Registration date: ↑ Oldest to Newest   Display only checked items  (2)                                                                                     |
|---|----------------------------------------------------------------------------------------------------|
| U | Download Checked items <ul> <li>IFIE Data (csv file)</li> <li>All Calculation Data (zip files; up to 10 IDs)</li> <li>Check Point File (up to 10 IDs)</li> </ul> |
|   | Graph V ES V EX V CT+mix V DI(MP2)                                                                                                    |
|   | Submit                                                                                                    |
|   |                                                                                                    |

選択したデータ3個が一括でダウンロードされる。

X. ダウンロードしたzipファイルを開き、解凍する。

XI. 解凍したファイル内の.cpfファイル計23個を、手順 I. で作成したディレクトリに 移動させ一つにまとめる。

### ■ VISCANAの操作手順

I. Monitor → VISCANA を選択する。

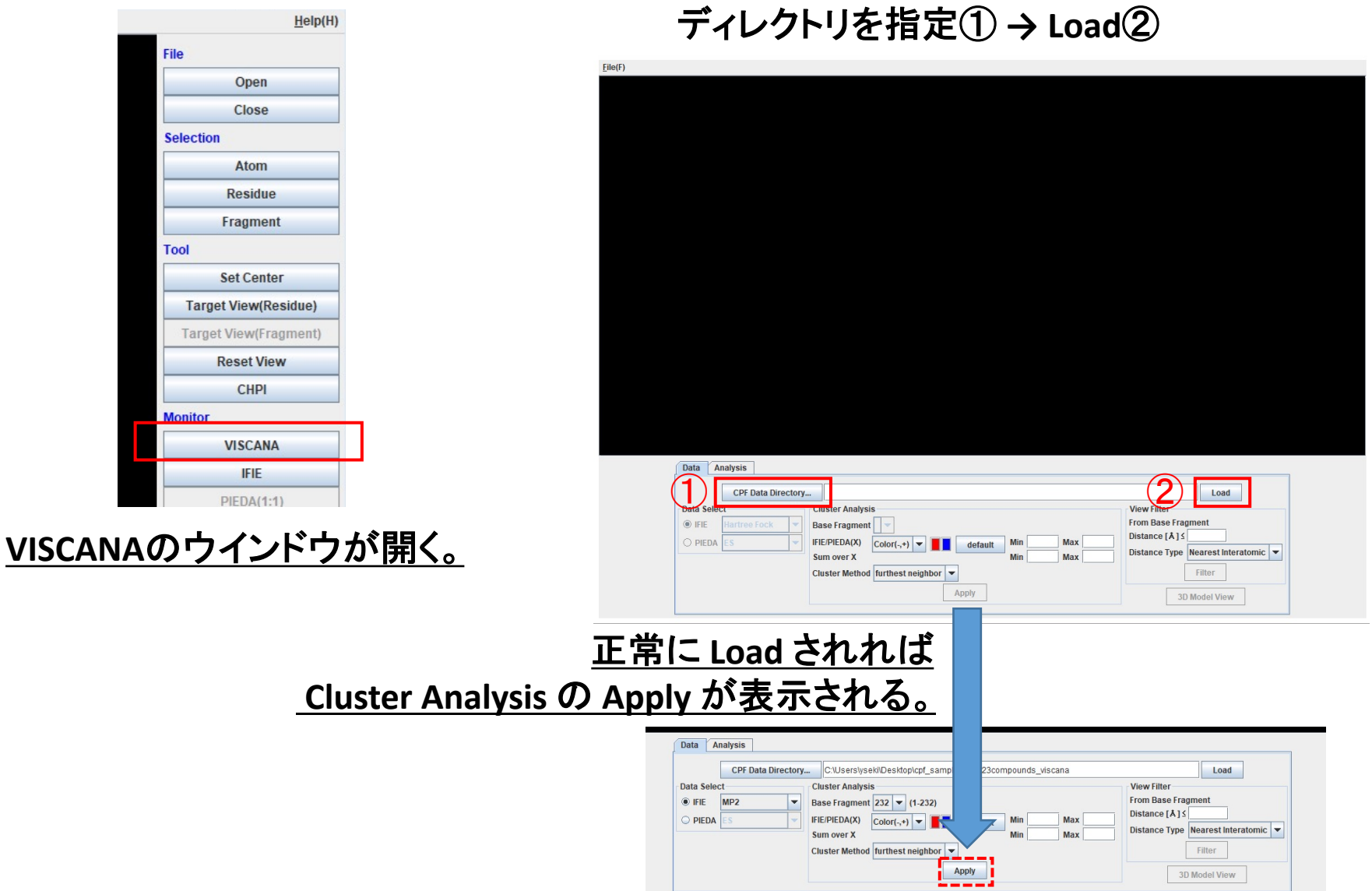

II. CPF Data Directory... で cpfファイルをまとめた

### ■ VISCANAの操作手順

- III. Data Select でクラスタリングに用いる相互作用エネルギーを指定する。 今回は IFIE-MP2 を指定する①。
- IV. Cluster Analysis で以下の指定をする。
- ✓ Base Fragment をリガンドのフラグメント番号にする②。
- ✓ Data Selectで設定したエネルギーの

| <ul> <li>○ 範囲</li> <li>○ 合計の範囲</li> <li>を指定する③。</li> </ul> | 1 | Data     Analysis       CPF Data Directory     C:\Use set) Desktop\cpf_sample\ERb       Data Select     User Analysis       IFIE     MP2       Ease Fragment     231 v (1-232)                                                                                                    |  |
|------------------------------------------------------------|---|----------------------------------------------------------------------------------------------------|--|
| → Apply④                                                   | l | O PIEDA ES     IIIE/PIEDA(X)     Color(-,-)     Image: Color (-,-)     Image: Color (-,-)     Im |  |

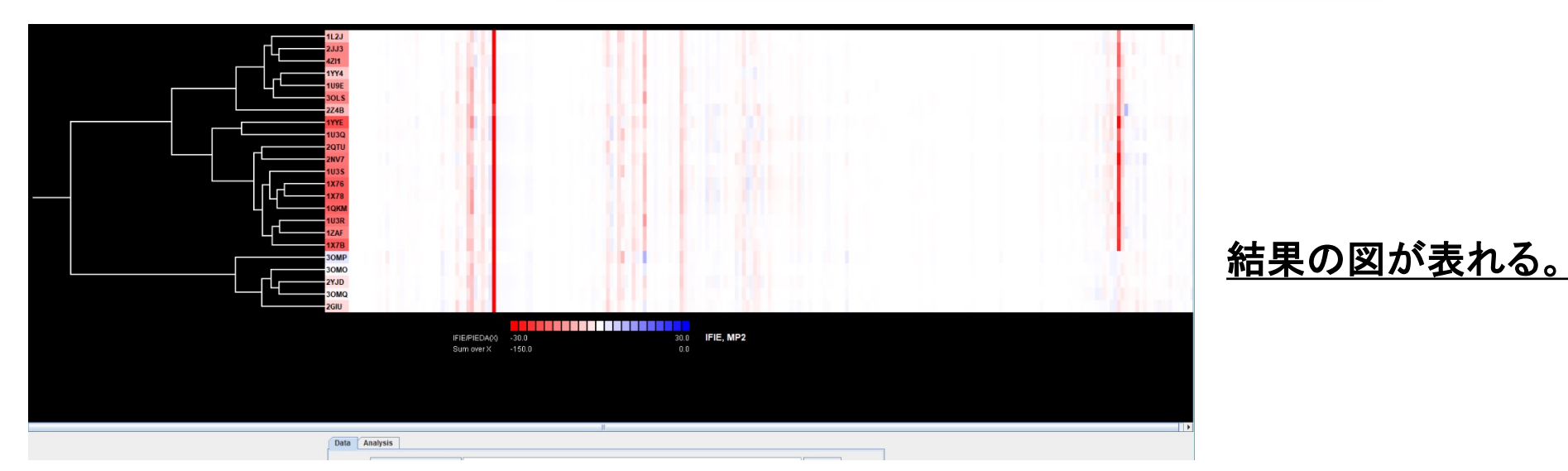

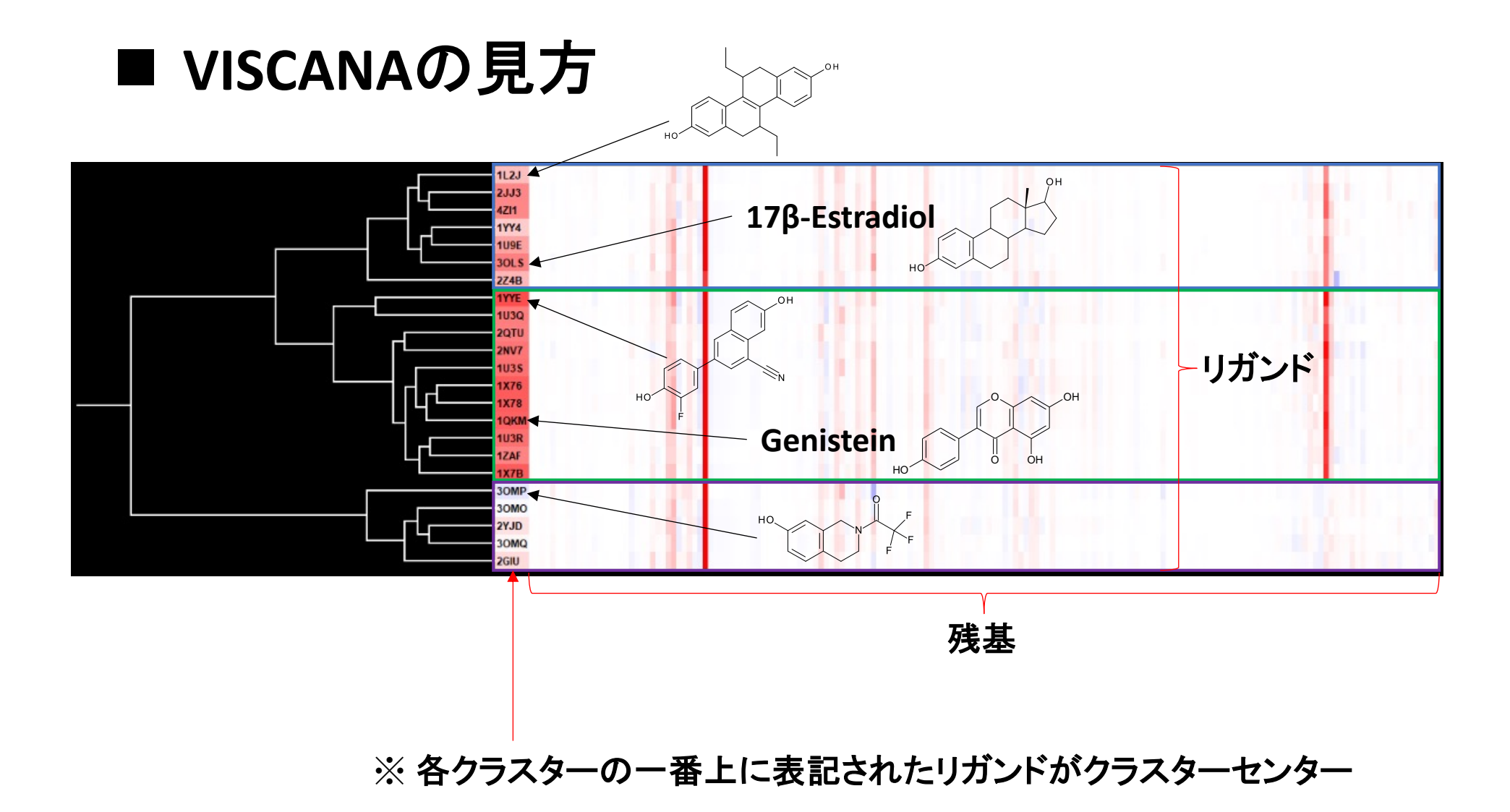

選択性のない17β-Estradiolと選択性のあるGenisteinは別のクラスターに含まれる。

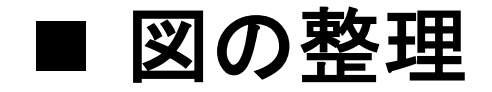

Viewer Filter で Base Fragment からの距離を指定する① → Filter②

### <u>指定した距離内のフラグメントとの相互作用バンド</u> のみを表示することができる。

| CANA                                     | Load                                                                                                    |
|------------------------------------------|----------------------------------------------------------------------------------------------------|
| default Min -30 Max 30<br>Min -150 Max 0 | View Filter<br>From Base Frogment<br>Distance [Å] § 15<br>Distance Type Nearest Interatomic<br>Filter<br>3D Model View |

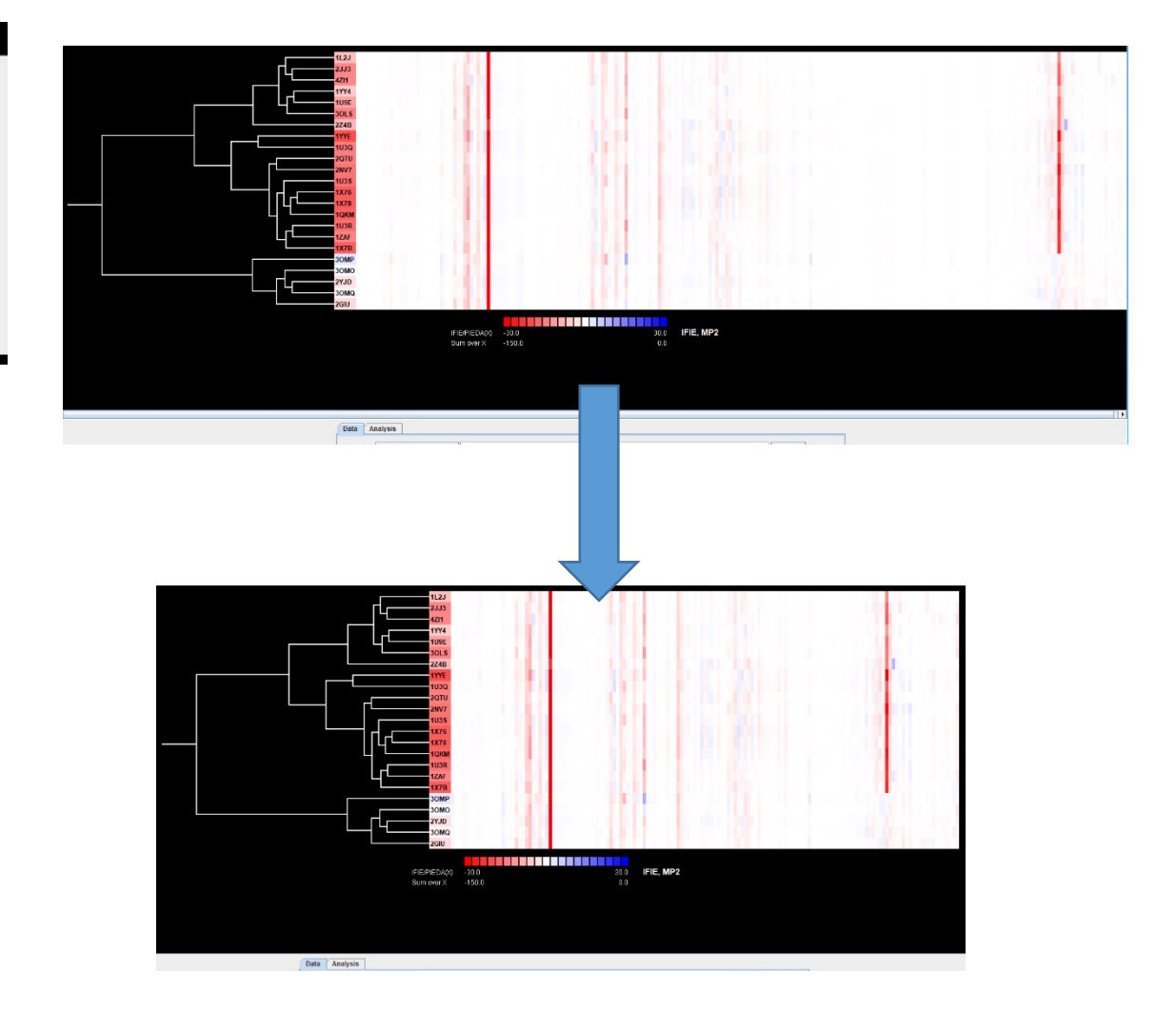

## ■ クラスタリングの結果の詳細な解析

I. Data を Analysis に変え①、Cluster No の On にチェックをつける②。

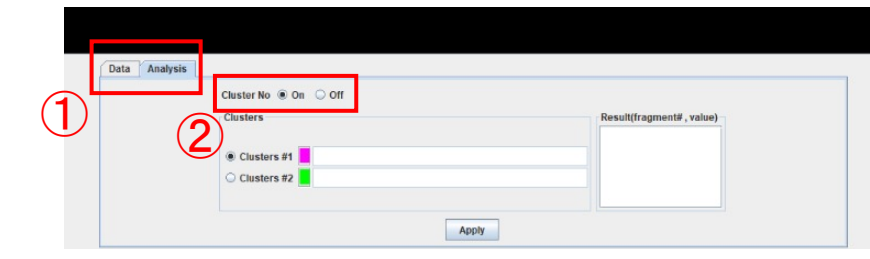

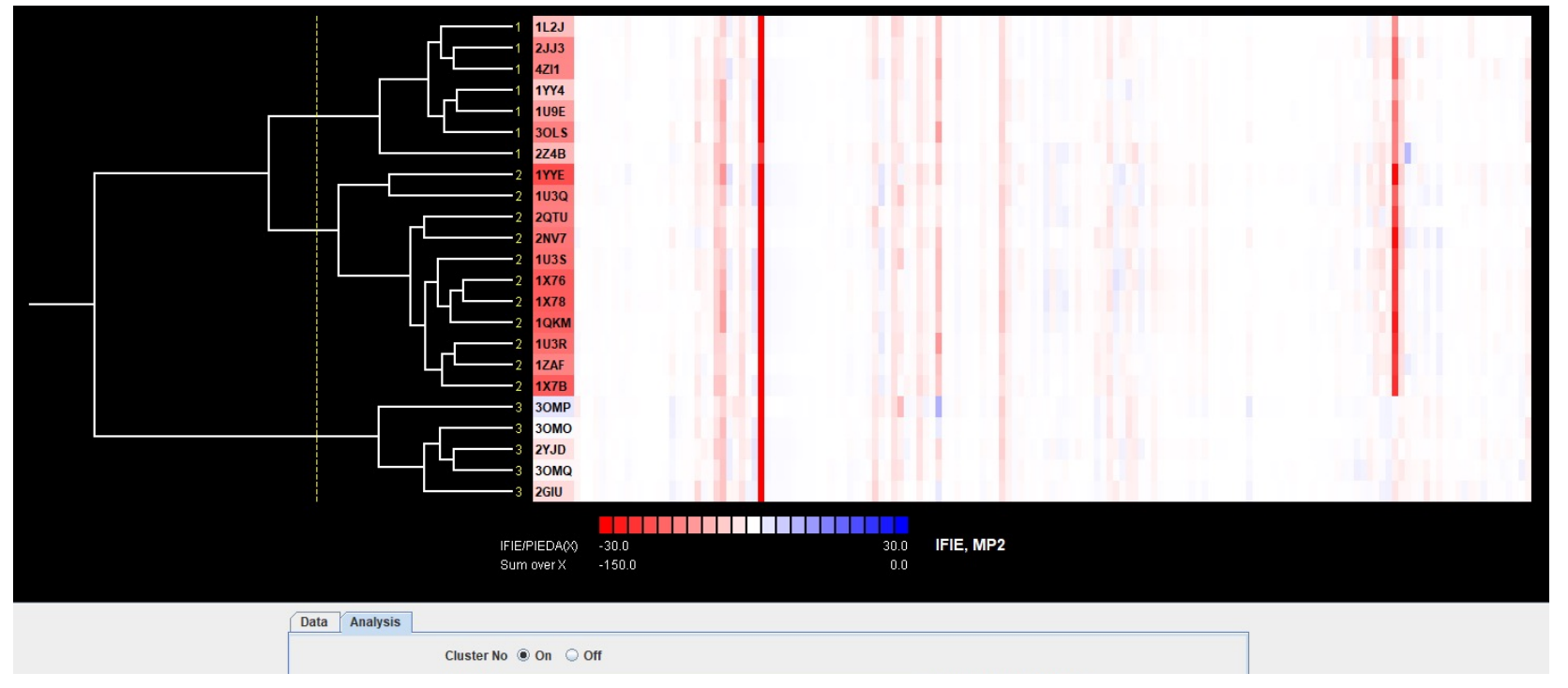

<u>黄色の破線はカーソルを動かすと連動する。</u> <u>破線の位置でクラスター分割したときに割り当てられるクラスター番号が</u> <u>リガンド名左に表記される。</u>

## ■ クラスタリングの結果の詳細な解析

II. Cluster #1 にチェックをつけ③、クラスターの分岐に破線を置き白線との交点をクリック④。

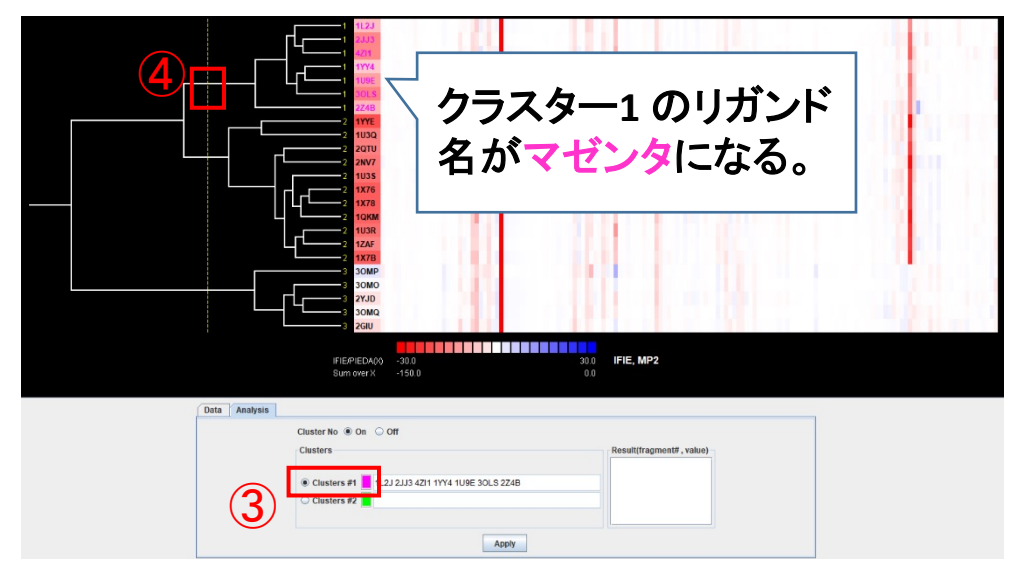

III. 同様にCluster #2 にチェックをつけ⑤、白線と破線の交点をクリックする⑥

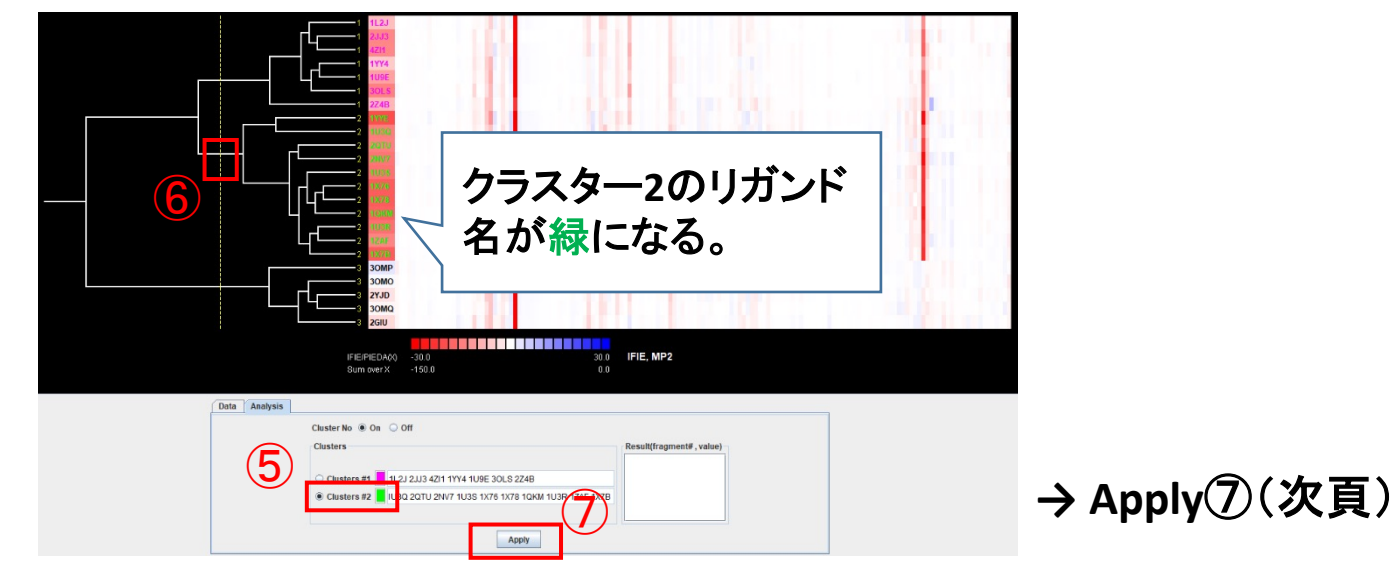

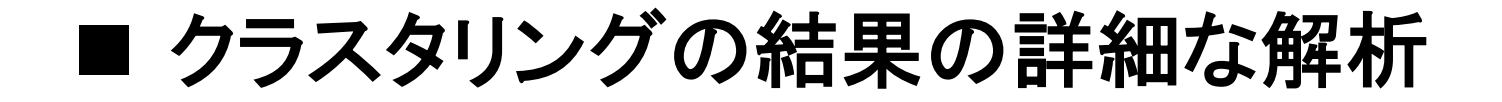

<u>Result(fragment#, value)の欄に、クラスタリングに寄与したフラグメント番号 (#)と</u> 寄与の度合いを示す値 (value) が表れる。

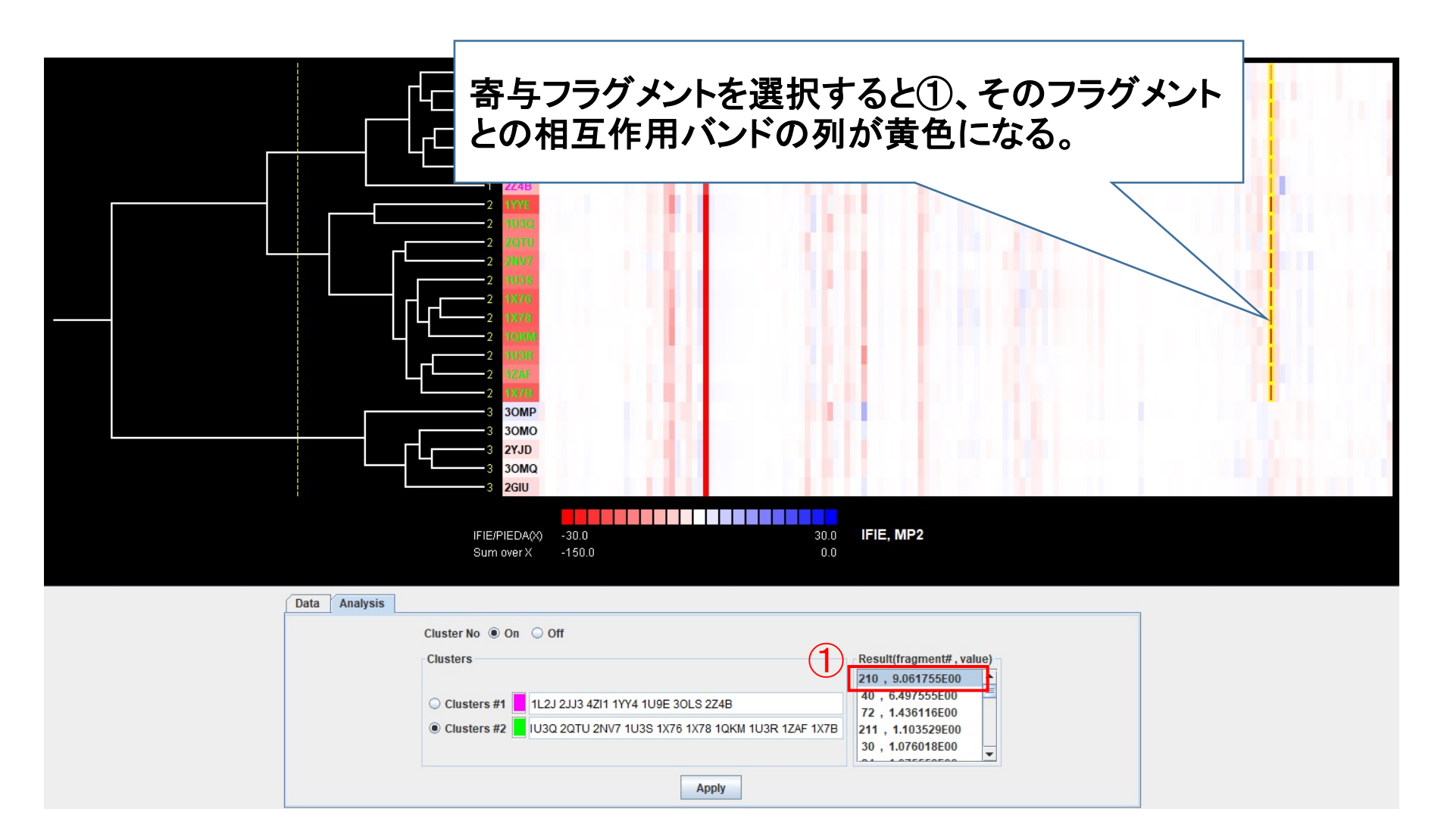

■ 結果の図の保存

File①から Save Image を選ぶ。

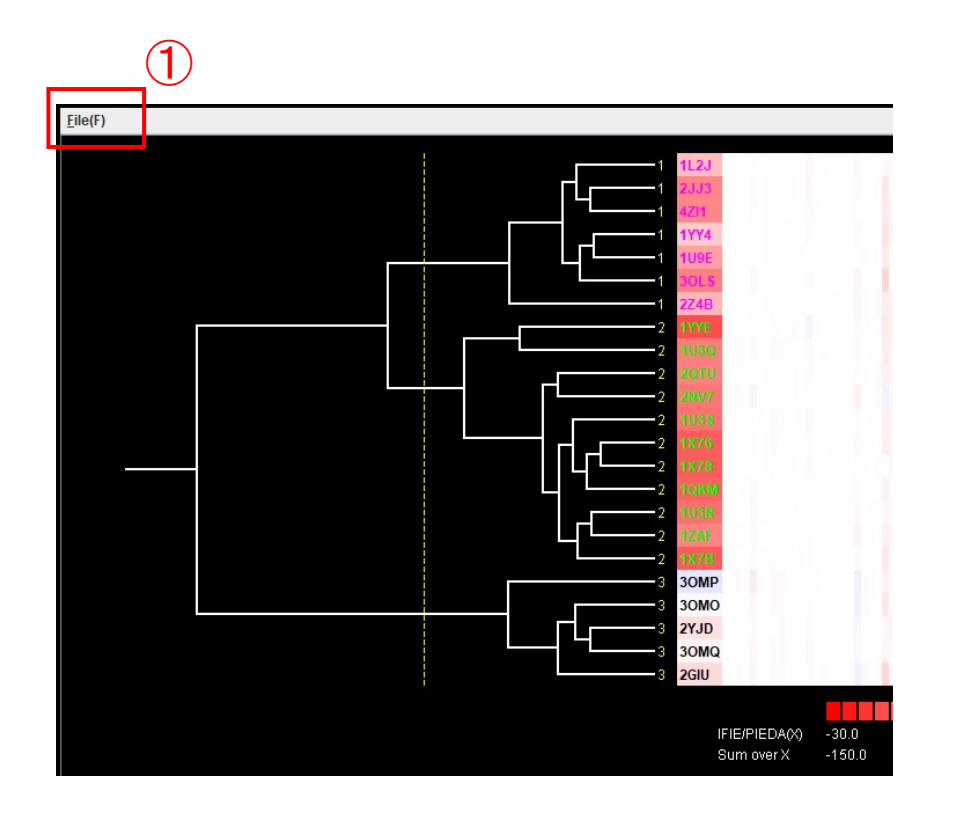

- A) Save In: 保存先ディレクトリ
- B) File Name: ファイル名.png
- C) File of Type: Image file (.jpg, .tif, .png) を指定
- $\rightarrow$  Save<sup>(2)</sup>

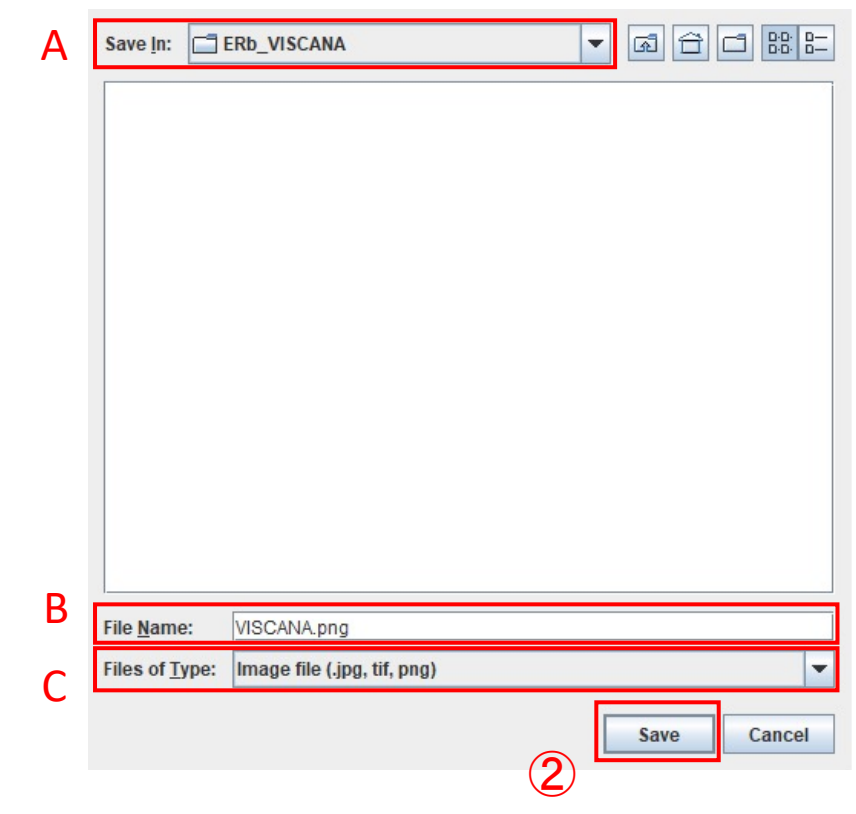

<u>VISCANAの図がファイルとして保存される。</u>

## ■ クラスタリング結果をもとに相互作用を確認

 リガンドと fragment: 210 との相互作用バンドを指定し①(黄色が消える)、 再度AnalysisをDataに変える②。

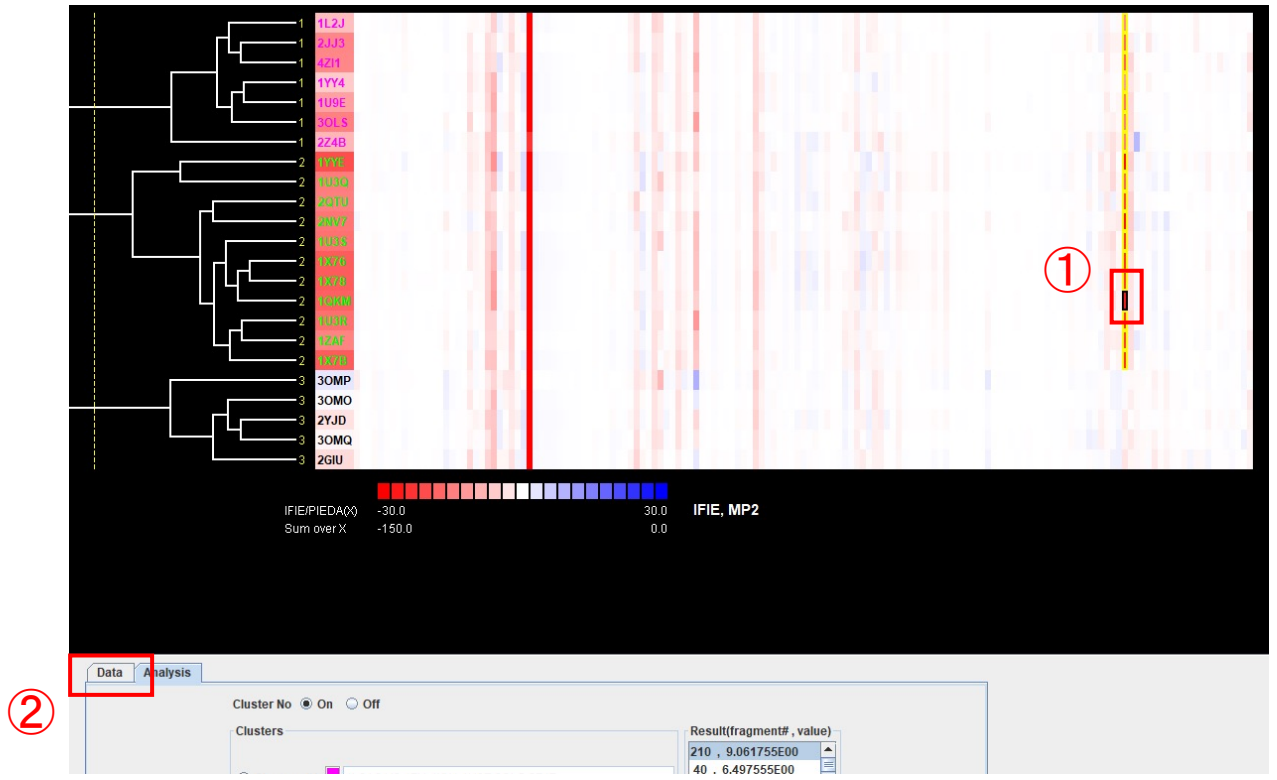

II. 3D Model View  $(3)_{\circ}$ 

| CPF Data D                 | irectory C:\Users\yseki\Desktop\ERb_VISCANA                                                                                                    | Load                                                                                                |
|----------------------------|----------------------------------------------------------------------------------------------------|----------------------------------------------------------------------------------------------------|
| Data Select  IFIE PIEDA ES | Cluster Analysis<br>Base Fragment 231 V (1-232)<br>IFIE/PIEDA(X) Color(-,+) V default Min 30 Max 30<br>Sum over X<br>Cluster Method furthest neighbor V | View Filter<br>From Base Fragment<br>Distance [A] ≤ 15<br>Distance Type Nearest Interatom<br>Filter |

<u>Viewerに複合体構造が</u> 読み込まれる。

# Ligand clustering for $\text{ER}\beta$

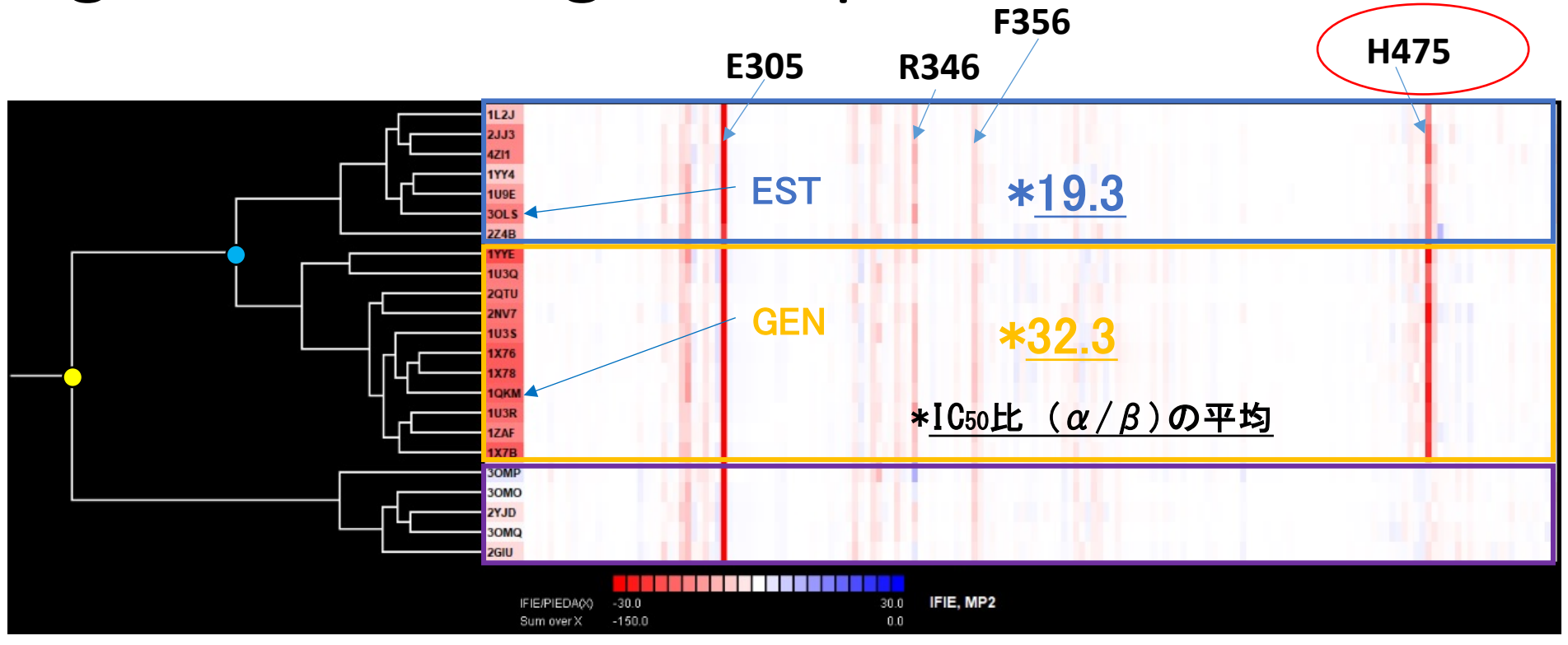

○ H475 との相互作用の有無

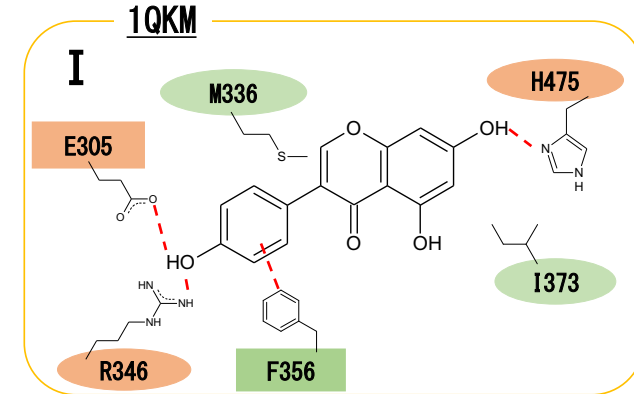

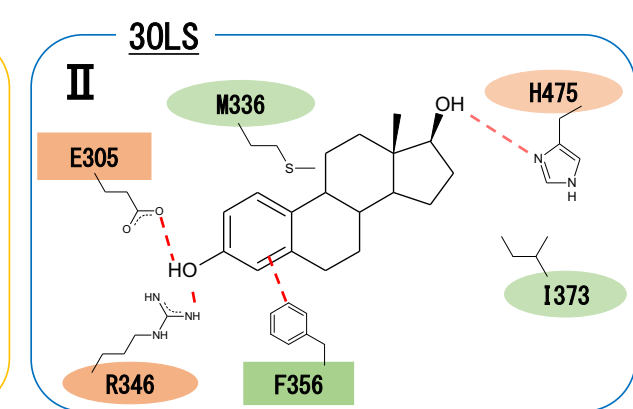

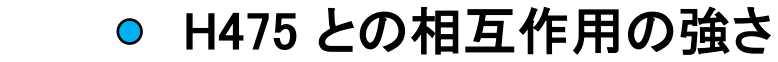

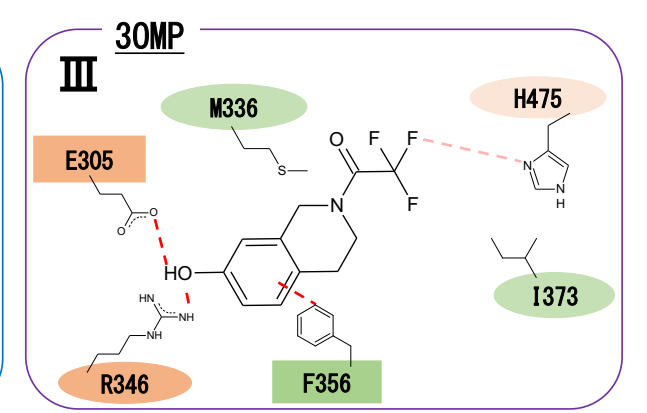